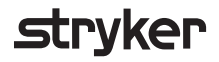

31

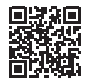

# **HeartSine Gateway**<sup>™</sup>

## LIFELINKcentral<sup>™</sup> AED program manager

## Kullanıcı kılavuzu

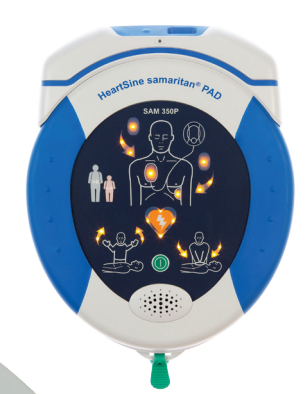

## İçindekiler

| Bölüm 1                                                         |    |
|-----------------------------------------------------------------|----|
| Başlamadan önce                                                 | 4  |
| Terminoloji                                                     | 4  |
| Semboller                                                       | 5  |
| <mark>Bölüm 2</mark><br>HeartSine Gateway'e giriş               | 6  |
| Kullanım endikasyonları                                         | 6  |
| Kutu içeriği                                                    | 6  |
| HeartSine Gateway'iniz                                          | 7  |
| <mark>Bölüm 3</mark><br>HeartSine Gateway'inizi monte edin      | 8  |
| Paketten çıkarın                                                | 8  |
| HeartSine Gateway'in bağlantısını<br>AED'inizden kesin          | 9  |
| Pilleri takın                                                   | 10 |
| HeartSine Gateway'inizin 11 rakamlı seri<br>numarasını kaydedin | 10 |
| HeartSine Gateway'i AED'inize bağlayın                          | 11 |
| <mark>Bölüm 4</mark><br>HeartSine Gateway'inizi kaydedin        | 12 |
| Stryker AED program yönetim<br>sistemlerine genel bakış         | 12 |
| Hesabınıza girin                                                | 12 |
| HeartSine Gateway'inizi kaydedin                                | 13 |

### Bölüm 5

| HeartSine Gateway'i<br>yerel ağınıza bağlayın                                                                                   | 16 |
|----------------------------------------------------------------------------------------------------|----|
| Kurulum kontrol listesi                                                                                                    | 16 |
| HeartSine Gateway'i ağınıza mobil<br>uygulamayı kullanarak bağlayın                                                             | 17 |
| HeartSine Gateway'i ağınıza PC'niz/dizüstü<br>bilgisayarınızdaki HeartSine Gateway<br>Yapılandırma Aracı'nı kullanarak bağlayın | 18 |
| LIFELINKcentral'a bağlantının başarılı<br>olduğunu onaylayın                                                                    | 25 |
| HeartSine Gateway'inizi farklı bir<br>Wi-Fi ağına bağlama                                                                       | 26 |
| HeartSine Gateway'inizi farklı bir<br>HeartSine AED'ye bağlama                                                                  | 26 |
| <mark>Bölüm 6</mark><br>Pad-Pak'inizin bitiş tarih(ler)ini<br>ayarlayın                                                         | 27 |
| <mark>Bölüm 7</mark><br>HeartSine AED'nizi izleme                                                                               | 31 |
| <mark>Bölüm 8</mark><br>HeartSine Gateway'inizin bakımı                                                                         | 32 |
| Pilin korunması                                                                                                    | 32 |
| HeartSine Gateway'inizin temizlenmesi                                                                                           | 33 |
| Garanti bilgisi                                                                                                    | 33 |

#### Ek A Uyarılar ve önlemler 34 Uyarılar 34 Önlemler 35 Ek B Sorun giderme 36 Ek C LED durum göstergesi 43 Ek D Ağ gereklilikleri 44 Desteklenmeyen güvenlik protokolleri 44 Siber güvenlik 44 Bir güvenlik olayını raporlama 44 Ağ yapılandırması 45 LIFELINK central sistem özellikleri 45 MAC adresi filtreleme 45 E-posta filtreleri 45

#### Ek E

Teknik veriler

#### Ek F

48

| Beyan ve garanti   | 53 |
|--------------------|----|
| AB Uygunluk Beyanı | 53 |
| Sınırlı garanti    | 54 |

## Bölüm 1 Başlamadan önce

## Terminoloji

Bu kılavuzda aşağıdaki terimler görünür:

| AED        | Otomatik Eksternal Defibrilatör (HeartSine samaritan PAD'iniz) |
|------------|----------------------------------------------------------------|
| MAC adresi | Ağ arabirimlerine atanan benzersiz tanımlayıcı                 |
| PAD        | Genel Erişim Defibrilatörü                                     |
| SAM        | HeartSine samaritan PAD                                        |

## Semboller

Aşağıdaki tabloda bulunan semboller HeartSine Gateway'de, aksesuarlarında veya ambalajında bulunabilir.

|                    | Üretici firma                                                                                                    |
|--------------------|----------------------------------------------------------------------------------------------------|
| Ê                  | HeartSine Gateway, geçerli Japon kablosuz gereksinimleri açısından onaylanmıştır                                    |
| <b>(</b>           | Kullanma kılavuzuna bakın                                                                                           |
| $\triangle$        | Uyarı, HeartSine Gateway'den kasıtlı yayılan güç; Kablosuz Özellikleri ve yerel yargılama gerekliliklerine<br>bakın |
| Ŕ                  | Bu ürünü sıralanmamış kentsel atık yığınına atmayın; bu ürünü yerel yönetmeliklere uygun şekilde atın               |
| 0°C                | Önerilen saklama ve çalışma sıcaklığı 0° ila 50°C (32° ila 122°F) arası                                             |
| ((••))             | HeartSine Gateway, RF vericisi içerir                                                                               |
|                    | Ürün, geçerli Avustralya ACMA standartlarına uygundur                                                               |
| CE                 | Geçerli Avrupa Direktiflerine uygunluk işareti                                                                      |
|                    | DC gerilimi                                                                                                    |
| FC                 | (ABD) Federal Haberleşme Komisyonu yönetmeliklerine uygundur                                                        |
| LiMnO <sub>2</sub> | Lityum Mangan Dioksit pil                                                                                           |
| SN                 | Seri numarası                                                                                                    |
| REF                | Katalog numarası                                                                                                    |

## Bölüm 2 HeartSine Gateway'e Giriş

HeartSine Gateway, 2013 yılında veya sonrasında üretilen HeartSine samaritan PAD cihazları için elektrikli, Wi-Fi tabanlı bir iletişim modülüdür.

HeartSine Gateway, AED program yöneticilerinin AED'yi birden fazla konumdan kolaylıkla yönetebilmelerini sağlayarak, LIFELINKcentral AED program manager ile Wi-Fi üzerinden iletişim kuracaktır.

Bu kullanıcı kılavuzu, HeartSine Gateway'in uyumlu bir AED'ye ve internete bağlanması hakkında talimatlar sağlar.

Not: AED'niz, HeartSine Gateway takılı olsun veya olmasın normal çalışmaya devam edecektir

### Kullanım Endikasyonları

HeartSine Gateway, 2013 yılında veya sonrasında üretilen bir HeartSine samaritan PAD ile kullanılmak üzere tasarlanmıştır. (Seri numarasındaki ilk iki rakam, üretim yılını gösterir. HeartSine Gateway, bu iki rakam için 13 veya üzeri herhangi bir HeartSine AED ile kullanılabilir.)

## Kutu içeriği

- HeartSine Gateway
- Dört adet CR123A 3V pil
- Çıkarma aleti
- Taşıma çantası

## **HeartSine Gateway'iniz**

İşte HeartSine Gateway'inizin yerleşim planı.

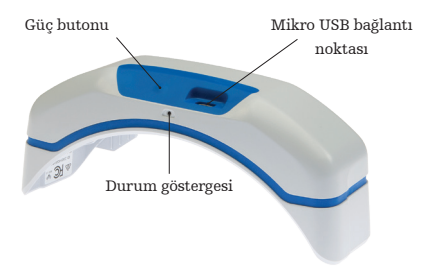

**Güç butonu:** HeartSine Gateway'i açmak için bu butona basın veya HeartSine Gateway'i kurulum moduna getirmek için butona altı saniye basılı tutun.

Durum göstergesi: HeartSine Gateway'in durumu hakkında bilgi verir.

**Mikro USB bağlantı noktası:** Mikro USB kablosuyla Saver EVO'ya bağlantı sağlar.

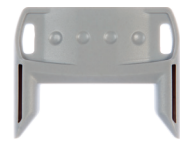

Çıkarma aleti

**Çıkarma aleti:** HeartSine Gateway'in AED'den bağlantısını kesmek için kullanılır.

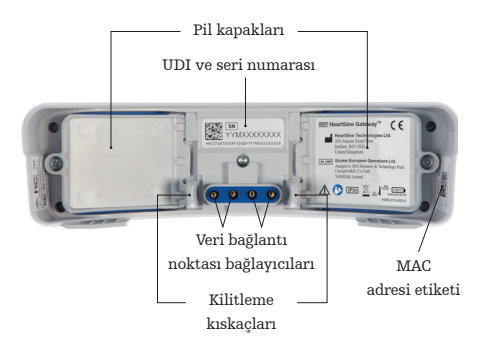

**Pil kapakları:** Pilleri takmak veya değiştirmek için çıkarın.

HeartSine Gateway UDI ve seri numarası etiketi: HeartSine Gateway için Benzersiz Aygıt Tanımlayıcısı (UDI) ve Seri Numarası sağlar.

**Veri bağlantı noktası bağlayıcıları:** HeartSine Gateway'i AED'ye bağlar.

Kilitleme kıskaçları: HeartSine Gateway'i AED'ye kilitler.

MAC adresi etiketi: HeartSine Gateway için MAC adresini sağlar.

## Bölüm 3 HeartSine Gateway'inizi monte edin

Bu bölümde, HeartSine Gateway'inizi monte etmek ve AED'nize bağlamak için gereken bilgiler verilmektedir. HeartSine Gateway'iniz bir HeartSine Bağlı AED'in parçası olarak tedarik edilmişse, kutuyu açtıktan sonra HeartSine Gateway'in AED'den bağlantısını kesmeniz ve HeartSine Gateway'i yeniden bağlamadan önce AED kullanım kılavuzundaki kurulum talimatlarını takip etmeniz gerekecektir.

### Paketten çıkarın

- 1. HeartSine Gateway'i, dört adet CR123A pili ve çıkarma aletini paketten çıkarın.
- 2. HeartSine Gateway bir AED'ye takılıysa, sayfa 9'da gösterildiği gibi çıkarma aletini kullanarak çıkarmanız gerekecektir.

## HeartSine Gateway'in bağlantısını AED'inizden kesin (bağlıysa)

HeartSine Gateway AED'ye takılıysa ve pilleri değiştirmeniz gerekiyorsa veya kurulum için seri numarasını veya MAC adresini görüntülemeniz gerekiyorsa:

Çıkarma aletini gösterildiği gibi AED'nin arkasına takın.

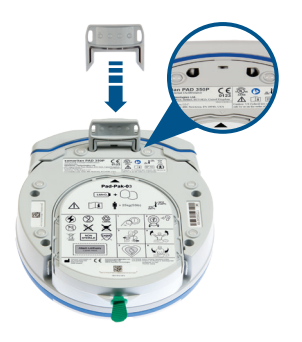

2. HeartSine Gateway'i AED'den çekip ayırın.

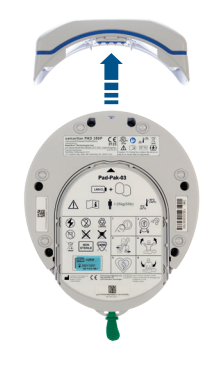

**Not:** HeartSine Gateway AED'den ayrı olarak depolanacaksa, mavi kapağı AED veri bağlantı noktasına takın

## 

- Diğer aletlerin kullanılması HeartSine Gateway ve AED'ye zarar verebileceğinden, yalnızca verilen HeartSine Gateway çıkarma aletini kullanın
- HeartSine Gateway'in düşmesini önlemek için HeartSine Gateway'i çıkarırken AED'yi düz bir yüzeye yerleştirin

## Pilleri takın

- 1. İki pil kapağından her biri üzerindeki vidayı çıkarmak için uygun bir tornavida 🛞 kullanın.
- 2. Her bir pil kapağını dikkatlice çıkarın.

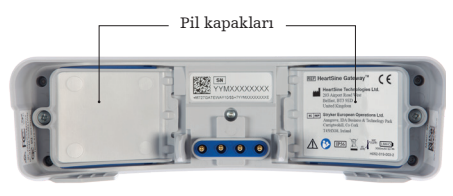

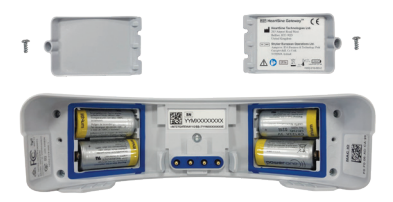

- 3. Verilen dört adet CR123A pili takın. Pillerin HeartSine Gateway pil bölmesinde belirtildiği gibi takıldığından emin olun.
- 4. Pil kapaklarını yerine takın ve vidaları sıkın.

🖄 ÖNLEM Piller doğru şekilde takılmamışsa, HeartSine Gateway çalışmayacaktır

## HeartSine Gateway'inizin seri numarasını kaydedin

 Bölüm 2'de gösterildiği gibi HeartSine Gateway 11 rakamlı seri numarasını (YY = üretim yılı ve XXXXXXX = benzersiz sıra numarası) bulun ve buraya kaydedin. Daha sonra buna ihtiyacınız olacaktır.

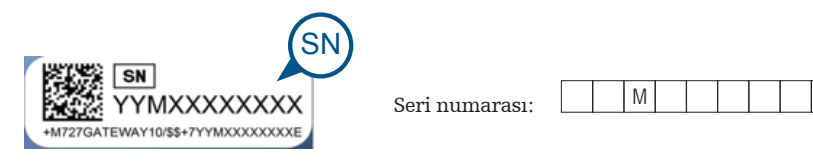

## HeartSine Gateway'i AED'inize bağlayın

 AED'nin üst kısmında bulunan veri bağlantı noktası üzerindeki mavi kapağı çıkarın.

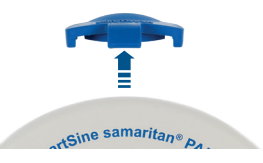

2. HeartSine Gateway'i, AED'nin ön tarafını gösteren LED durum göstergesi ile dikkatlice hizalayın.

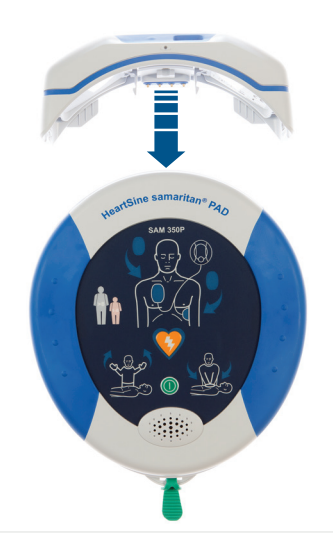

3. Dört pinin AED'nin veri bağlantı noktası üzerindeki kontaklarla bağlantı kurmasını sağlayarak, HeartSine Gateway'i AED'nin üstüne kaydırın. HeartSine Gateway tamamen bağlandığında, kilitleme kıskaçları yerine oturduğunda bir klik sesi duyulmalıdır.

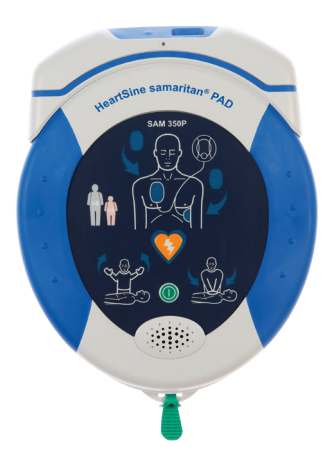

 Bir Pad-Pak henüz AED'ye takılmamışsa, devam etmeden önce bir tane takın. Talimatlar, AED kullanıcı kılavuzunda bulunabilir.

## Bölüm 4 HeartSine Gateway'inizi Kaydedin

## Stryker AED program yönetim sistemlerine Genel Bakış

Bir çevrimiçi AED program yönetim sistemi olan LIFELINKcentral AED program manager, Pad-Pak veya Pediatric-Pak gibi tüm AED'lerinizi ve aksesuarlarınızı yönetmenizi sağlar. HeartSine Gateway, her bir HeartSine Bağlı AED/HeartSine Gateway ile sağlanan ve bir Temel lisans verilmiş LIFELINKcentral AED program manager her bir AED'den veri gönderir.

### Hesabınıza girin

LIFELINKcentral'a bir bağlantı ve oturum açma bilgilerini içeren bir "LIFELINKcentral'a Hoş Geldiniz" e-postası almış olmalısınız. HeartSine Gateway'inizi ilk defa LIFELINKcentral AED program manager bağlamaya çalışmadan önce, LIFELINKcentral'a giriş yaparak hesabınızın etkin olduğunu onaylamalısınız.

- 1. LIFELINKcentral web sitesine gitmek için e-postada verilen bağlantıya tıklayın.
- 2. E-postada verilen oturum açma kullanıcı adı ve parolasını girin.

| stryke |                                                  |
|--------|--------------------------------------------------|
| Logon  | Name                                             |
| Passwo | rd                                               |
| Log on | Eorgot your password2<br>Retrieve/Create Account |

**Not:** Bu e-postayı bulamıyorsanız, önemsiz e-posta klasörünüzü kontrol edin. Gerekirse, bu kullanıcı kılavuzunun Ek B'deki Sorun Giderme bölümüne bakın

## HeartSine Gateway'inizi kaydedin

LIFELINKcentral AED program manager girdiğinizde, her bir HeartSine Gateway'i seri numarasını kullanarak (Bölüm 2'de gösterildiği gibi HeartSine Gateway'in alt kısmında bulunur) kaydetmelisiniz.

Her bir HeartSine Gateway'i kaydetmek için:

- 1. Ana menüdeki "Equipment" üzerine tıklayın.
- 2. "Accessories" üzerine tıklayın.

|                       |                                                |   |                       |     | 2    | ) ? |
|-----------------------|------------------------------------------------|---|-----------------------|-----|------|-----|
|                       | ANAGER Demo Basic Customer Account / All Sites |   | WELCOME<br>Smith, Jar |     |      | ≡   |
| My Account<br>Sites 1 | Equipment                                      | 8 | ₿                     | (1) | ۲    |     |
| Equipment 1           | Enter text to search the list below            |   |                       |     | Q, X |     |
| Accessories >         | Demo Basic Customer Account (BB032566)         |   |                       |     |      |     |
| • Ready 2 1           | samaritan PAD 350P (19D90020382)               |   |                       |     |      |     |
| People 1              | Accessory Kit Pad-Pak                          |   |                       |     |      |     |
| Resource Center       |                                                |   |                       |     |      |     |
|                       |                                                |   |                       |     |      |     |

3. "Accessories" ekranından, 🔶 (Aksesuar Ekle) üzerine tıklayın.

|               |                                                 |   |                |                       |           | ٩ | ? |
|---------------|-------------------------------------------------|---|----------------|-----------------------|-----------|---|---|
|               | MANAGER Demo Basic Customer Account / All Sites |   | WELCO<br>Smith | <sub>ME</sub><br>Jane | 3         |   | ≡ |
| My Account    | Accessories                                     | 9 | a              | A                     |           |   |   |
| Sites 1       | Accessories                                     |   | 9              | Ð                     | $\bullet$ |   |   |
| Equipment 1   | Enter text to search the list below             |   |                |                       | Q, X      |   |   |
| Accessories > | samaritan PAD 350P (19D90020382)                |   |                |                       |           |   |   |

- Açılan menülerden, HeartSine Gateway'in bulunacağı yeri seçin ve "Model" olarak "HeartSine Gateway"i seçin.
- 5. Seri numarasını girin.
- 6. "Submit" üzerine tıklayın.

| Add Accessory          |                             |                  |
|------------------------|-----------------------------|------------------|
| Site*                  | Demo Basic Customer Account | t (BB032566) 🛛 🗸 |
| Model*                 | HeartSine Gateway           | $\sim$           |
| Location               | 5                           |                  |
| Serial Number*         | 19M00003930                 |                  |
| Associated With Device |                             | 6                |
|                        | Ş                           | Submit Cancel    |

۲ LIFELINKcentral<sup>™</sup> stryker Demo Basic Customer Account / All Sites Smith Jane My Account Accessories 1  $\odot$ B Ð Sites Q, X Enter text to search the list below Equipment Accessories > Not Associated HeartSine Gateway (19M00003930) Ready 1 Not Specified Location Readiness Status No Data Available People STANDALONE Resource Center

Başarıyla kaydedilmişse, HeartSine Gateway'iniz "Accesories" listesinde görünecektir.

## Bölüm 5 HeartSine Gateway'i yerel ağınıza bağlayın

LIFELINKcentral AED program manager hesabinizin etkin olduğunu onayladıktan ve HeartSine Gateway'inizi kaydettikten sonra, HeartSine Gateway'inizi yerel ağa bağlamanın zamanı geldi.

HeartSine Gateway'i yerel ağınıza bağlamak için, isterseniz App Store veya Google Play'de

bulunan HeartSine Gateway uygulamasını kullanabilirsiniz veya isterseniz Wi-Fi etkinleştirilmiş bilgisayarınızdan HeartSine Gateway Yapılandırma Aracı'nı kullanabilirsiniz. Bu doküman, HeartSine Gateway Yapılandırma Aracı'nı kullanma adımlarını ana hatlarıyla açıklamaktadır. HeartSine Gateway uygulamalarında biraz farklı adımlar görebilirsiniz.

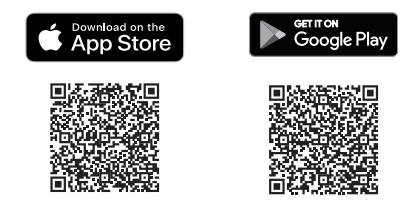

### Kurulum kontrol listesi

Başlamadan önce, Ek D'de belirtilen ağ gerekliliklerini incelediğinizden ve sağladığınızdan emin olun. HeartSine Gateway'inizi seçtiğiniz Wi-Fi ağına bağlamadan önce, lütfen aşağıdakilere sahip olduğunuzu kontrol edin:

- □ Windows 7 veya üzeri işletim sistemli ve HeartSine Gateway'i yapılandırmak için Internet Explorer veya Google Chrome tarayıcılı Wi-Fi etkin PC veya dizüstü bilgisayar.
- HeartSine Gateway'e bağlanmak için 2,4 Ghz bir kablosuz ağ. HeartSine Gateway'in 5 GHz kablosuz ağlara bağlanamadığını unutmayın.
- 🗋 Bilgisayar için yönetici hakları.
- 🔲 HeartSine Gateway'iniz için seri numarası.
- Wi-Fi ağına sabit ve yeterli bir bağlantıya sahip HeartSine Gateway konumu. (Akıllı telefon gibi farklı bir cihaz kullanarak Wi-Fi ağının sinyal gücünü istenen konumda test edin.)

- Wi-Fi ağ adı (SSID) ve parola. Özel karakterler içerebilen parola 33 karakterle sınırlı olmalıdır.
   Bu bilgilere sahip değilseniz, BT departmanınızdan yardım isteyin.
- □ LIFELINKcentral AED program manager hesabınıza erişim.

## HeartSine Gateway'i ağınıza bir mobil uygulama kullanarak bağlayın

- 1. "HeartSine Gateway Configuration Tool" uygulamasını App Store veya Google Play'den indirin ve çalıştırın.
- Aşağıdakileri yapmak için verilen talimatları izleyin:
  - Ağ kimliğini ve parolasını girin
  - HeartSine Gateway'i kurulum moduna getirmek için sabit mavi ışık görünene kadar güç düğmesine basın ve basılı tutun
- Download on the App Store
   Google Play
   Google Play
   Google Play
   Google Play
   Google Play
   Google Play
   Google Play
   Google Play
   Google Play
   Google Play
   Google Play
   Google Play
   Google Play
   Google Play
   Google Play
   Google Play
   Google Play
   Google Play
   Google Play
   Google Play
   Google Play
   Google Play
   Google Play
   Google Play
   Google Play
   Google Play
   Google Play
   Google Play
   Google Play
   Google Play
   Google Play
   Google Play
   Google Play
   Google Play
   Google Play
   Google Play
   Google Play
   Google Play
   Google Play
   Google Play
   Google Play
   Google Play
   Google Play
   Google Play
   Google Play
   Google Play
   Google Play
   Google Play
   Google Play
   Google Play
   Google Play
   Google Play
   Google Play
   Google Play
   Google Play
   Google Play
   Google Play
   Google Play
   Google Play
   Google Play
   Google Play
   Google Play
   Google Play
   Google Play
   Google Play
   Google Play
   Google Play
   Google Play
   Google Play
   Google Play
   Google Play
   Google Play
   Google Play
   Google Play
   Google Play
   Google Play
   Google Play
   Google Play
   Google Play
   Google Play
   Google Play
   Google Play
   Google Play
   Google Play
   Google Play
   Google Play
   Google Play
   Google Play
   Google Play
   Google Play
   Google Play
   Google Play
   Google Play
   Google Play
   Google Play
   Google Play
   Google Play
   Google Play
   Google Play
   Google Play
   Google Play
   Google Play
   Google Play
   Google Play
   Google Play
   Google Play
   Google Play
   Google Play
   Google Play
   Google Play
   Google Play
   Google Play
   Google Play
   Google Play
   Google Play
   Google Play
   Google Play
   Google Play
   Google Play
   Google Play
   Google Play
   Google Play
   Google Play
   Google Play
   Google Play
   Google Pla
- HeartSine Gateway seri numarasını tarayın (HeartSine Gateway uygulamalarının bazı sürümlerinde mevcuttur)

Ağ için girdiğiniz veriler HeartSine Gateway tarafından alındığında, ekranda yeşil bir onay işareti görünecektir ve HeartSine Gateway durum göstergesi sabit yanan yeşil renk olacaktır. Uygulama ve HeartSine Gateway arasındaki bağlantı devre dışı bırakılacaktır.

- 3. HeartSine Gateway, Wi-Fi ağına bağlanmaya çalışacaktır. Bağlantı başarılı olursa, kapatmadan önce HeartSine Gateway durum göstergesi sabit yanan yeşil renk olacaktır. Bağlantı başarılı olmazsa, gösterge mavi renkte yanıp sönmeye başlayacaktır. Bu durumda, ağ için girdiğiniz bilgilerin doğru olmadığı muhtemeldir ve tekrar girilmelidir. Sahip olduğunuz verilerin doğru olduğunu onaylayın ve bu adımların her birini tekrarlayın.
- **4.** Birden fazla HeartSine Gateway aygıtı için, her bir HeartSine Gateway için bu adımları tekrarlayın.

## HeartSine Gateway'i ağınıza PC'niz/dizüstü bilgisayarınızdaki HeartSine Gateway Yapılandırma Aracı'nı kullanarak bağlayın

HeartSine Gateway LIFELINKcentral AED program manager "Resource Center"nden indirmeniz gerekecektir.

1. "Resource Center"ne (LIFELINKcentral AED program manager içerisinde) tıklayın.

| struker   LIFELINKG                                                 |                                                                     | 2                      | ? |   |
|---------------------------------------------------------------------|---------------------------------------------------------------------|------------------------|---|---|
| SUTYKET AED PROGRAM MANAGER Demo Basic Customer Account / All Sites |                                                                     | welcome<br>Smith, Jane |   | ≡ |
| My Account                                                          | Posource Contor                                                     |                        |   |   |
| Sites 1                                                             | Resource Center                                                     |                        |   |   |
| Equipment 1                                                         | Enter text to search the list below                                 | Q X                    | C |   |
| People (1) 1                                                        | Connection Tools                                                    |                        |   |   |
| Pasquirce Center                                                    | HeartSine Gateway Configuration Tool v1.0.0 (1.0.0.0, 32 or 64-bit) |                        |   |   |
| Resource Center                                                     | HeartSine Gateway Configuration Tool v1.0.0 Setup.exe               |                        |   |   |

2. "HeartSine Gateway Configuration Tool"na tıklayın.

| stryker   LIF | ELINKcentral <sup>™</sup> |                                                 | <ul><li>?</li></ul>    |
|---------------|---------------------------|-------------------------------------------------|------------------------|
|               | PROGRAM MANAGER           | Demo Basic Customer Account / All Sites         | WELCOME<br>Smith, Jane |
| My Account    |                           | Bosourea                                        |                        |
| Sites         | 1                         | Resource                                        |                        |
| Equipment     | 1 He                      | artSine Gateway Configuration Tool v1.0.0       |                        |
| People        | 1 File                    | Name HeartSine Gateway Configuration Tool v1.0. | 0 Setup.exe            |

- 3. HeartSine Gateway Configuration Tool indirmek için 🗊 üzerine tıklayın.
- 4. Dosya indirildikten sonra, yüklemek için çift tıklayın. (Dosyayı görmüyorsanız, İndirilenler klasörünüze bakın.)

Not: Bir güvenlik uyarısı görünürse, dosyaya izin vermek için seçeneği belirleyin

5. Kurulum sihirbazı göründüğünde, yüklemeyi tamamlamak için ekrandaki komut istemlerini takip edin.

### Notlar:

- Ağ güvenliğinizin ayarlarına bağlı olarak, HeartSine Gateway Configuration Tool indirmek ve yüklemek için yönetim haklarına ihtiyacınız olabilir
- HeartSine Gateway Yapılandırma Aracı, yüklemeden sonra otomatik olarak başlamalıdır. HeartSine Gateway Yapılandırma Aracını manüel olarak başlatmanız gerekiyorsa, bilgisayarınızdaki "Başlat" menüsünü açın, "HeartSine Gateway" uygulaması klasörünü açın ve HeartSine Gateway'e tıklayın
- Yükleme işlemi sırasında bilgisayarınız yeniden başlatılabilir. Bu olursa, yükleme otomatik olarak devam edecektir

 Gerekiyorsa, uygulamayı başlatmak için "HeartSine Gateway Configuration Tool"na tıklayın.

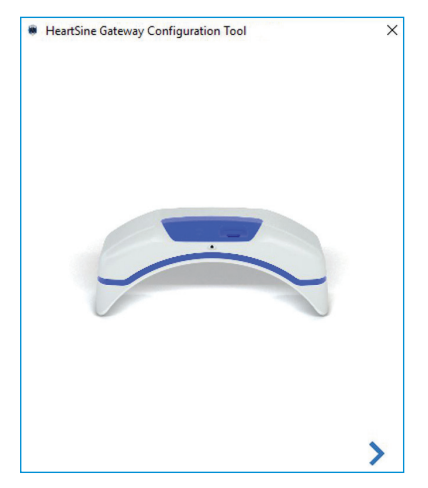

7. İlerlemek için sağ oka tıklayın.

8. Ekranda gösterildiği gibi, durum göstergesi sabit yanan mavi renge dönünceye kadar yaklaşık altı saniye boyunca güç butonuna basılı tutarak HeartSine Gateway'i kurulum moduna getirin. Bir seferde yalnızca bir HeartSine Gateway bağlayabilirsiniz. (LED durum göstergesi hakkında daha fazla bilgi, Ek C'te bulunabilir.)

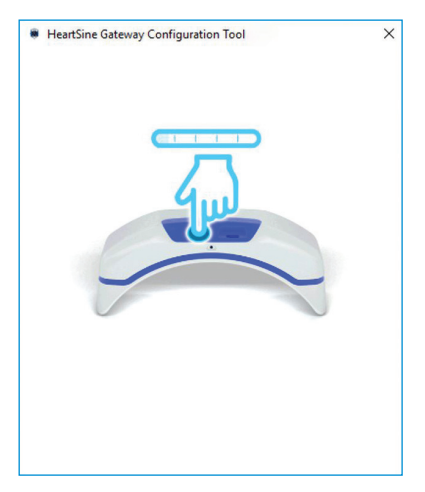

**Not:** PC'nizin/dizüstü bilgisayarınızın bağlantısı, HeartSine Gateway'e bağlanmak için Wi-Fi ağından kesilecektir. HeartSine Gateway yapılandırıldığında, PC'nizi/dizüstü bilgisayarınızı Wi-Fi ağınıza tekrar bağlamanız gerekebilir 9. Durum göstergesi sabit yanan mavi renk olduğunda, ilerlemek için sağ oka tıklayın.

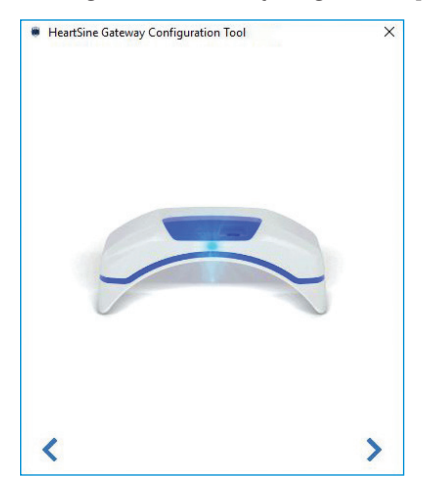

 HeartSine Gateway Configuration Tool, kurulum modundaki tüm HeartSine Gateway'leri arayacaktır.

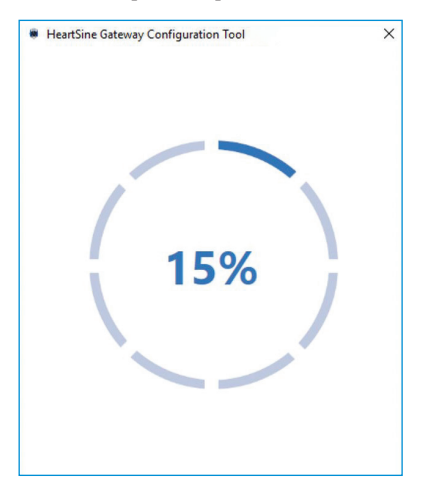

11. HeartSine Gateway açıldığında, kurulum modunda ve PC'nizin/ dizüstü bilgisayarınızın menzilinde olduğunda, MAC adresi ve seri numarası açılır menüde görünecektir. Tek bir HeartSine Gateway bağlamak için, bu listeden ilgili HeartSine Gateway seri numarasını seçin.

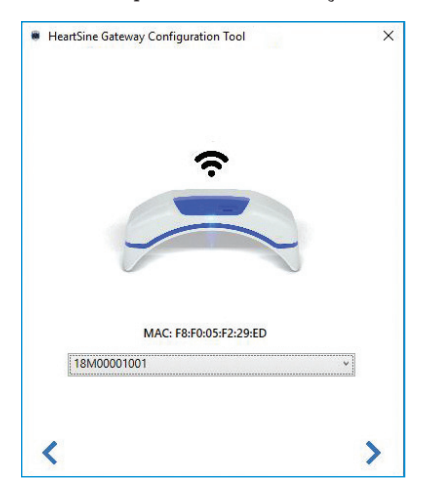

12. İlerlemek için sağ oka tıklayın.

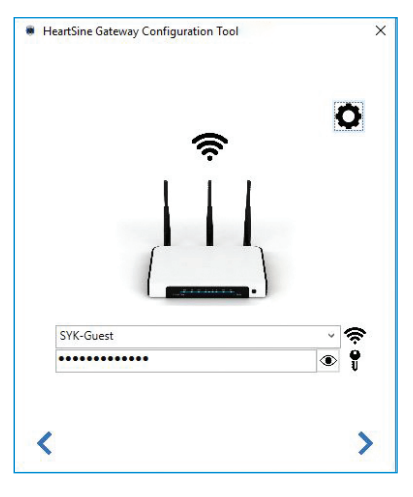

14. Ağ türünü görüntülemek için "AyarlaR" 🏠 üzerine tıklayın. Ağ türünü değiştirmeniz gerekiyorsa, açılır menüden 🕂 bir seçenek belirleyin.

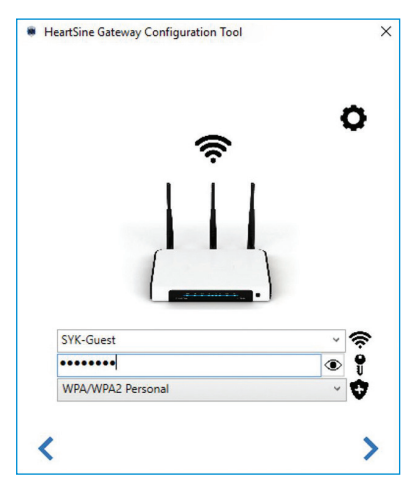

 HeartSine Gateway Configuration Tool, HeartSine Gateway'e bağlanmaya çalışacaktır. Bir ilerleme ekranı görünür.

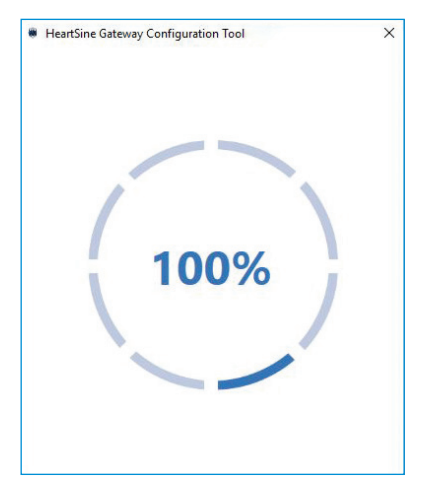

15. İlerlemek için sağ oka tıklayın.

Ağ için girdiğiniz veriler HeartSine Gateway tarafından alındığında, ekranda yeşil bir onay işareti görünecektir (gösterildiği gibi) ve HeartSine Gateway durum göstergesi sabit yanan yeşil renk olacaktır. HeartSine Gateway Configuration Tool ve HeartSine Gateway arasındaki bağlantı devre dışı bırakılacaktır.

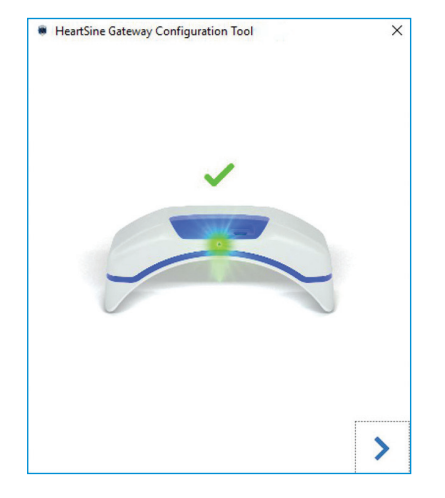

- 17. HeartSine Gateway, Wi-Fi ağına bağlanmaya çalışacaktır. Bağlantı başarılı olursa, kapatmadan önce HeartSine Gateway durum göstergesi sabit yanan yeşil renk olacaktır. Bağlantı başarılı olmazsa, gösterge mavi renkte yanıp sönmeye başlayacaktır. Bu durumda, ağ için girdiğiniz bilgilerin doğru olmadığı muhtemeldir ve tekrar girilmelidir. Sahip olduğunuz verilerin doğru olduğunu onaylayın ve bu adımların her birini tekrarlayın.
- 18. Birden fazla HeartSine Gateway aygıtı için, her bir HeartSine Gateway için bu adımları tekrarlayın.
- 19. Programı kapatmak için sağ oka tıklayın.
- **20.** Herhangi bir adımı tekrarlamanız gerekiyorsa, programı yeniden başlatın ve adımları tekrarlayın.

**Not:** Bazı durumlarda, BT departmanınıza, ağınıza erişebilmesi için HeartSine Gateway'in MAC adresini vermeniz gerekebilir. MAC adresi, Bölüm 2'de gösterildiği gibi MAC adresi etiketinde bulunur

## LIFELINKcentral'a bağlantının başarılı olduğunu onaylayın

HeartSine Gateway'inizi ağınıza bağladığınızda, HeartSine Gateway'inizin kaydedildiğini ve çalıştığını onaylamak için LIFELINKcentral AED program manager hesabınıza gidin. Bağlantı başarılı olduysa, bağlı HeartSine AED, LIFELINKcentral'da "Equipment" (Ekipman) kısmında görünecektir ya da HeartSine Gateway, AED için bir aksesuar olarak görünecektir.

- 1. LIFELINKcentral hesabınıza girin.
- 2. "Equipment" sayfasına gidin ve AED'nizin durumunun "READY" olduğunu doğrulayın.

| ctrykon   LIFELINKcer | ntral <sup>™</sup>                   |                             |               |       |                |               |   | ۲ |
|-----------------------|--------------------------------------|-----------------------------|---------------|-------|----------------|---------------|---|---|
|                       | AGER Demo Basic C                    | ustomer Account / All Sites |               |       | welco<br>Smith | ME<br>I, Jane |   | ≡ |
| My Account            | Equipment                            |                             |               |       | R              | 0             | Ø |   |
| Sites 1               |                                      |                             | 0             | 0     | 0              | U             | 0 |   |
| Equipment 1           | samaritan PAD 350P (19               | 909020382)                  |               |       |                |               |   |   |
| Accessories >         | READY                                |                             |               |       |                |               |   |   |
| Ready 1               | This device is ready to use.         |                             |               |       |                |               |   |   |
| People 1              | Site                                 | Demo Basic Customer Ac      | count (BB03   | 2566) |                |               |   |   |
|                       | Location                             | Not Specified               |               |       |                |               |   |   |
| Resource Center       | Readiness Reported Time              | 7/9/2021 1:34 PM via Hea    | artSine Gatev | way   |                |               |   |   |
|                       | Accessory Kit                        | Pad-Pak (A3477) expires     | on 1/1/2024   |       |                |               |   |   |
|                       | Unique Device Identification (UDI)   | Not Specified               |               |       |                |               |   |   |
|                       | Mobile Device                        | No                          |               |       |                |               |   |   |
|                       | Device State                         | Active                      |               |       |                |               |   |   |
|                       | Device Manufacturer                  | HeartSine                   |               |       |                |               |   |   |
|                       | Date Added                           | 3/30/2020                   |               |       |                |               |   |   |
|                       | Software Version                     | 4.0.4                       |               |       |                |               |   |   |
|                       | Software and Setup Options<br>Status | Unmanaged                   |               |       |                |               |   |   |
|                       | Public Access To Device              |                             |               |       |                |               |   |   |
|                       | Publicly Available                   | No                          |               |       |                |               |   |   |

### Notlar:

- Durum "NOT READY" (HAZIR DEĞİL) ise, bu kılavuzun Sorun Giderme bölümüne bakın
- Ekipman listesinde AED görüntülenmiyorsa, aksesuar liste görünümünde HeartSine Gateway hazırlık durumunu kontrol edin. Hazırlık durumu "NEEDS ATTENTION" (DİKKAT EDİLMESİ GEREKİYOR (AED bağlı değil)) olduğunda, AED düzgün şekilde bağlanmamıştır veya AED cihazı modeli HeartSine Gateway tarafından desteklenmemektedir

## HeartSine Gateway'inizi farklı bir Wi-Fi ağına bağlama

HeartSine Gateway'inizi farklı bir Wi-Fi ağına bağlamak için, güç butonuna yaklaşık altı saniye (HeartSine Gateway'deki durum LED'i sabit mavi yanıncaya kadar) basılı tutarak HeartSine Gateway'i kurulum moduna getirin ve ağınıza bağlanmak için adımları tekrarlayın.

## HeartSine Gateway'inizi farklı bir HeartSine AED'ye bağlama

HeartSine Gateway'inizi farklı bir HeartSine AED'ye bağlamak için, HeartSine Gateway'i geçerli AED'den ayırmak için çıkarma aletini kullanın ve daha önce açıklandığı gibi yeni AED'ye takın. HeartSine Gateway'i önceden yapılandırılmış Wi-Fi ağına otomatik olarak bağlamak için HeartSine Gateway güç butonuna basıp bırakın.

## Bölüm 6 Pad-Pak'inizin bitiş tarih(ler)ini ayarlayın

HeartSine Gateway'inizi kaydetmeye ek olarak, HeartSine AED'inizle birlikte gelen her bir Pad-Pak veya Pediatric-Pak için bitiş tarihini ayarlamalısınız. Bu, her bir Pad-Pak veya Pediatric-Pak'in bitiş tarihini izlemek ve her bir Pad-Pak veya Pediatric-Pak'in değiştirilmesi gerektiğinde bildirim sağlamak için LIFELINKcentral'ı etkinleştirir.

Bunu yapmak için, her bir Pad-Pak veya Pediatric-Pak için seri numarasına ve bitiş tarihine ihtiyacınız olacaktır. Bunlar, gösterildiği gibi Pad-Pak veya Pediatric-Pak'in arkasındaki etikette bulunmaktadır.

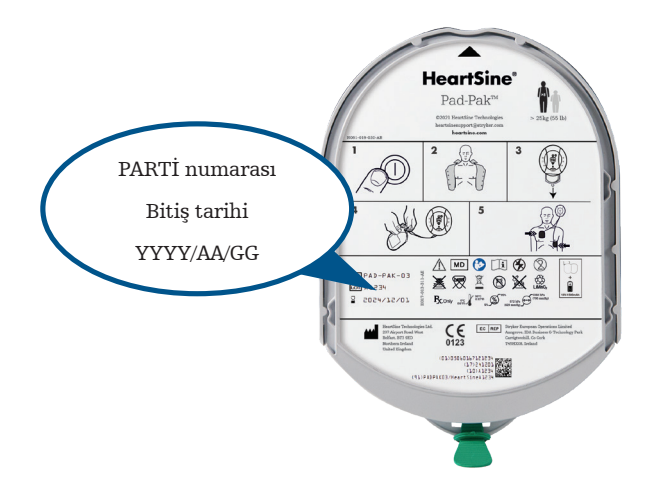

Her bir Pad-Pak veya Pediatric-Pak'i kaydetmek için:

- "Equipment" bölümünden, Pad-Pak veya Pediatric-Pak'ın birlikte kullanılacağı ve/veya saklanacağı AED'ye tıklayın.
- 2. Üzerine tıklayın 🕢.

|                                  | FELINKcer     | ntral™                  |                                 |                   |        |                |                      |           | ۲ |
|----------------------------------|---------------|-------------------------|---------------------------------|-------------------|--------|----------------|----------------------|-----------|---|
|                                  | D PROGRAM MAN | AGER [                  | emo Basic Customer Account / Al | Sites             |        | welco<br>Smith | <sup>ME</sup> , Jane |           | ≡ |
| My Account<br>Sites<br>Equipment | 1             | Equipsion Samaritan PAE | oment<br>0 350P (19D90020382)   | ۵                 | ۲      | <b>8</b><br>2  | 0                    | $\oslash$ |   |
| Accessories                      | >             | READY                   |                                 |                   |        |                |                      |           | 1 |
| Ready                            | 1             | This device is read     | ly to use.                      |                   |        |                |                      |           |   |
| People                           | 1             | Site                    | Demo Basic Custor               | ner Account (BB0  | 32566) |                |                      |           |   |
| Resource Center                  |               | Readiness Reported      | Time 7/9/2021 1:34 PM v         | ia HeartSine Gate | eway   |                |                      |           |   |
|                                  |               | Accessory Kit           | Pad-Pak (A3477) e               | pires on 1/1/2024 | 1      |                |                      |           |   |

3. "Accesories" ekranından, 🔶 (Aksesuar Ekle) üzerine tıklayın.

|                 | ANAGER Demo Basic Customer Account / All Sites vel.cowe<br>Smith, Jane | ۍ کې<br>۲ |
|-----------------|------------------------------------------------------------------------|-----------|
| My Account      | Samaritan PAD 350P (19D90020382): Accessories ⊕                        |           |
| Equipment 1     | Enter text to search the list below Q X                                |           |
| Accessories >   | There are no items to display.                                         |           |
| Ready 1         |                                                                        |           |
| People 1        |                                                                        |           |
| Resource Center |                                                                        |           |

4. Model menüsünden, "Pad-Pak" veya "Pediatric-Pak"i seçin.

| Add Accessory                |                   | × |
|------------------------------|-------------------|---|
| Model*                       | Select one        | ~ |
|                              | Select one        | ~ |
|                              | HeartSine Gateway |   |
|                              | Pad-Pak (4)       |   |
| There are no items to displa | y. Pad-Pak (US)   |   |
|                              | Pad-Pak(TSO)      |   |
|                              | Pediatric-Pak     | ~ |

- Pad-Pak veya Pediatric-Pak etiketinde belirtilen "Expiration Date" ("Bitiş Tarihi")ni (AA/GG/YYYY) girin.
- 6. Etiketten "Lot Code" (Parti Kodu)nu (sayı) girin.
- 7. Bir Pad-Pak'i bir cihazla ilişkilendirmek için, "Associated With Device" (Cihazla İlişkilendirildi) ye tıklayın.
- Açılır menüden, Pad-Pak'in ilişkilendirilmiş olduğu cihazı seçin.
- 9. Pad-Pak veya Pediatric-Pak AED'ye takılıysa, "Attached to Device" (Cihaza Bağlandı) üzerine tıklayın.
- 10. "Submit" (Gonder) üzerine tıklayın.

| Add Accessory          |                                  | ×      |
|------------------------|----------------------------------|--------|
| Model*                 | Pad-Pak v                        | ]      |
| Customer ID            |                                  | ]      |
| Serial Number          |                                  | ]      |
| Expiration Date        | 6                                |        |
| Lot Code               |                                  |        |
| Associated With Device | ☑ ◀ 7 )                          | (8)    |
| Associated Device      | samaritan PAD 350P (19D90020382) | $\sim$ |
| Attached To Device     | <b>⊻ 9 1</b> 0                   |        |
|                        | Submit Cancel                    |        |
|                        |                                  |        |

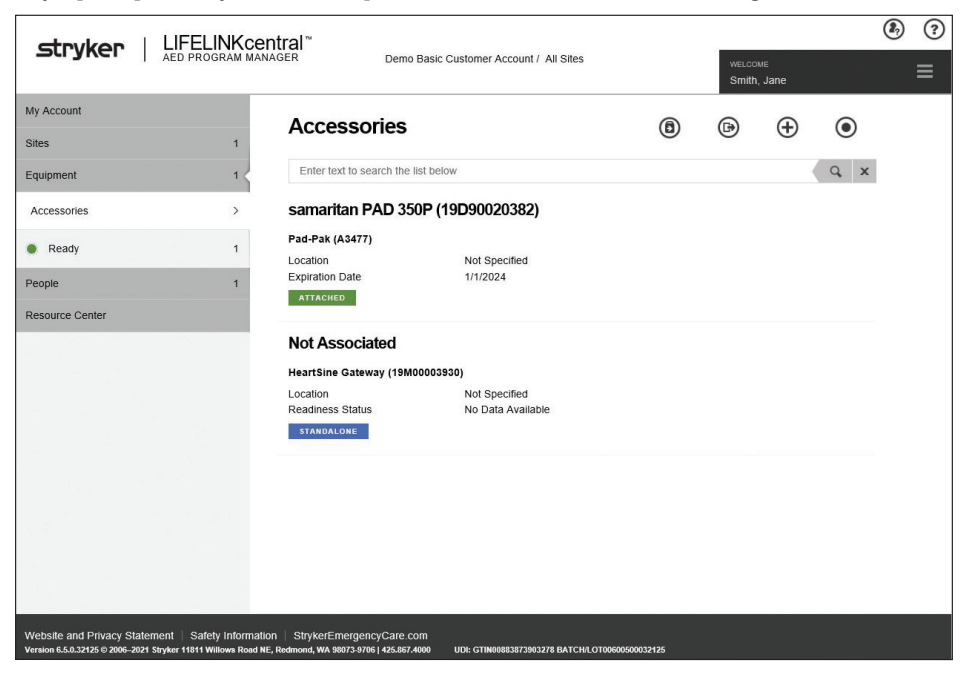

Başarıyla kaydedilmişse, Pad-Pak veya Pediatric-Pak'iniz aksesuar listesinde görünecektir.

## Bölüm 7 HeartSine AED'nizi İzleme

HeartSine Gateway, otomatik olarak çalışmak üzere tasarlanmıştır. HeartSine Gateway, AED içerisinde depolanan kendi kendini sınama verilerini ayıklayarak, AED'sini günlük olarak etkinleştirecek ve bağlanacak ve verileri haftalık olarak LIFELINKcentral AED program manager hesabınıza yükleyecektir. HeartSine Gateway veri paketi yüklemesini tamamladığında, bir "uyku" moduna girecektir.

Ek bir "denetim" yapmak için, HeartSine Gateway güç butonuna basıp bırakın. Bu, son AED kendi kendine sınamadan elde edilen verileri LIFELINKcentral AED program manager hesabınıza yükleyecektir.

Planlanan denetim sırasında HeartSine Gateway ve LIFELINKcentral arasında iletişim yoksa, AED ve bağlı HeartSine Gateway'i gözle kontrol etmeniz önerilir.

**ÖNLEM** HeartSine Gateway pil ömrü normal işlemlere dayanmaktadır. Ek denetimler yapmak, pil ömrünü daha çabuk tüketecektir

## Bölüm 8 HeartSine Gateway'inizin bakımı

## Pilin korunması

HeartSine Gateway, dört adet CR123A 3V pille çalışır. HeartSine Gateway LED göstergesi kırmızı olduğunda, piller düşük olabilir. HeartSine Gateway'de düşük pil gücünün bildirilmesi için önceden ayarlanmış kullanıcı e-posta hesabına bir e-posta bildirimi gönderilecektir.

Piller, HeartSine Gateway AED'den çıkarılarak ve pil kapaklarının vidası sökülerek değiştirilebilir (bkz. Bölüm 3).

Tüm pilleri aynı anda değiştirerek pillerin HeartSine Gateway pil bölmesinde belirtildiği gibi takıldığından emin olun. Yeni pilleri eskileriyle karıştırmayın.

Tükenmiş pilleri yerel yönetmeliklere uygun şekilde atın.

## 

GÜVENLIK RISKI VE OLASI EKIPMAN HASARI

- Şarj edilebilir piller, HeartSine Gateway'de **kullanılamaz**. Şarj edilebilir pilleri kullanmak, HeartSine Gateway'e zarar verecek ve garantinizi geçersiz kılacaktır
- Hasarlı piller akabilir ve kişisel yaralanmaya veya ekipman hasarına neden olabilir. Hasarlı veya akan pilleri çok dikkat şekilde tutun

## HeartSine Gateway'inizin temizlenmesi

HeartSine Gateway'inizi yılda en az bir defa gözle kontrol etmeniz önerilir. Gerekli ise, aşağıdakilerden biri ile ıslatılmış yumuşak bir bez kullanarak HeartSine Gateway'i temizleyin:

- Aşındırıcı olmayan sabun ve su
- İzopropil alkol (%70'lik çözelti)

## \land ÖNLEM

- HeartSine Gateway'in herhangi bir parçasını suya veya herhangi bir sıvıya **batırmayın** Sıvılara batırmak, HeartSine Gateway'e ciddi şekilde zarar verebilir veya elektrik çarpmasına neden olabilir
- HeartSine Gateway'in herhangi bir parçasını veya aksesuarlarını aşındırıcı gereçlerle ya da temizleyicilerle (örneğin çamaşır suyu veya çamaşır suyu seyreltimleri) **temizlemeyin**
- HeartSine Gateway'i sterilize etmeye çalışmayın

## Garanti bilgisi

HeartSine ayrıntılı garanti beyanı için Ek F'ya bakın.

## Ek A Uyarılar ve önlemler A

## UYARILAR

### Gövdeyi açmayın

Hiçbir koşulda HeartSine Gateway'i açmaya veya onarmaya **çalışmayın**. Hasar şüphesi varsa, yerel Yetkili Dağıtıcınıza veya Stryker temsilcisine başvurun.

### Şarj edilebilir piller kullanmayın

Şarj edilebilir piller **kullanmayın**. Bu piller, HeartSine Gateway'e zarar verecek ve garantinizi geçersiz kılacaktır.

### HeartSine Gateway'in AED'den çıkarılması

Verilen çıkarma aletinden başka bir şey kullanarak HeartSine Gateway'i çıkarmaya **çalışmayın**. Verilen çıkarma aletinden başka bir şey kullanmak, HeartSine Gateway'e ve AED'ye zarar verebilir.

### Mikro USB bağlantı noktası

Yalnızca Saver EVO programına bağlantı için kullanın. Mikro USB portunu başka herhangi bir amaç için kullanmaya teşebbüs **etmeyin**.

### Arızalı HeartSine Gateway

HeartSine Gateway'in arızalı olduğundan şüpheleniyorsanız, AED'den çıkarın ve müşteri desteğine başvurun.

### EMC (elektromanyetik uyumluluk) uyarıları

Hatalı çalışmaya neden olabileceğinden, HeartSine Gateway'in başka elektronik ekipmanlarla bitişik veya başka ekipmanlarla üst üste kullanılmasından kaçınılmalıdır. Bu tür bir kullanımın gerekli olması halinde, HeartSine Gateway ve diğer ekipmanlar normal çalışır durumda olduklarını doğrulamak için gözlenmelidir. Taşınabilir RF iletişim ekipmanları (anten kabloları ve harici antenler gibi çevre birimleri dahil), HeartSine Gateway'in üretici firma tarafından belirtilen kablolar dahil olmak üzere hiçbir parçasına 30 cm'den (12 inç) daha yakında kullanılmamalıdır. Aksi halde, HeartSine Gateway'in performansında bozulma ortaya çıkabilir.

## ÖNLEMLER

### Sıcaklık aralığı

HeartSine Gateway, 0°C ila 50°C (32°F ila 122°F) sıcaklık aralığında çalışmak üzere tasarlanmıştır. HeartSine Gateway'in bu aralık dışında kullanılması, arızalanmasına neden olabilir.

#### Koruma sınıfı

HeartSine Gateway, toz ve su sıçramalarına karşı IP56 derecelendirmeye sahiptir. IP56 derecelendirmesinin HeartSine Gateway'in suya veya herhangi bir sıvıya batırılmasını kapsamadığını unutmayın. Sıvılara batırmak, HeartSine Gateway'e ciddi şekilde zarar verebilir veya yangına ya da elektrik çarpmasına neden olabilir.

### Pil ömrünü uzatma

Bekleme ömrünü azaltabileceğinden, HeartSine Gateway'i gereksiz yere çalışmayın.

### HeartSine Gateway'in doğru şekilde imha edilmesi

HeartSine Gateway'i ulusal veya yerel yönetmeliklerinize uygun olarak imha edin veya destek için Yetkili Dağıtıcınıza veya Stryker temsilcisine başvurun.

## Ek B Sorun Giderme

| Sorun                                                                                      | Çözüm                                                                                                    |
|--------------------------------------------------------------------------------------------|----------------------------------------------------------------------------------------------------|
| HeartSine Gateway<br>açılmıyor                                                             | <ul> <li>Pillerin doğru şekilde takıldığından emin olun</li> <li>Piller tükenebilir; pilleri dört adet yeni şarj edilemez CR123A 3V pille değiştirin</li> </ul>                                                                                                    |
| Oturum açma adımı<br>ve parolamı içeren bir<br>e-posta almadım                             | <ul> <li>Önemsiz posta/ istenmeyen posta klasörünüzü kontrol edin. Ülkenizdeki<br/>LIFELINKcentral e-posta adresinden gelen e-postalara izin vermek için<br/>e-posta filtrelerini ayarlamanız gerekebilir (Doğru e-posta adresinin listesi<br/>için Ek D'e bakın)</li> <li>E-postanım kuruluşunuzdaki başka bir kişiye gönderilip gönderilmediğini<br/>kontrol edin. E-postayı bulamazsanız, yerel Yetkili Dağıtıcınıza veya Stryker<br/>temsilcisine başvurun</li> </ul> |
| İndirilen HeartSine<br>Gateway Yapılandırma<br>Aracı dosyası<br>bilgisayarımda görünmedi   | • PC/dizüstü bilgisayarınızdaki "İndirmeler" klasörünü kontrol edin                                                                                                    |
| HeartSine Gateway<br>kurulum moduna<br>girmeyecektir                                       | <ul> <li>LED'in kapalı olduğundan emin olun, ardından güç butonuna en az<br/>altı saniye basılı tutun. LED sabit yanan mavi renk olur. LED renk<br/>değiştirmezse, yerel Yetkili Dağıtıcınıza veya Stryker temsilcisine başvurun</li> </ul>                                                                                                    |
| HeartSine Gateway seri<br>numarası, HeartSine<br>Gateway Yapılandırma<br>Aracında görünmez | <ul> <li>HeartSine Gateway'in kurulum modunda olduğundan emin olun (LED sabit<br/>yanan mavi renkte olmalıdır). Değilse, güç butonuna basın ve LED sabit<br/>yanan mavi renk olana kadar en az altı saniye basılı tutun</li> <li>HeartSine Gateway'in PC/dizüstü bilgisayarın Wi-Fi menzilinde olduğundan<br/>emin olun</li> <li>PC/dizüstü bilgisayar Wi-Fi listesini manüel olarak venileyin</li> </ul>                                                                 |

| Sorun                                                                          | Çözüm                                                                                                    |
|--------------------------------------------------------------------------------|----------------------------------------------------------------------------------------------------|
| HeartSine Gateway,<br>HeartSine Gateway<br>Yapılandırma Aracına<br>bağlanmıyor | <ul> <li>Seri numarasının ve MAC adresinin doğru olduğundan emin olun</li> <li>HeartSine Gateway'i kurulum moduna getirmek için güç butonuna altı saniye basılı tutun (LED sabit yanan mavi renkte olmalıdır) ve kurulum işlemini tekrarlayın</li> </ul>                                                                                                    |
| HeartSine Gateway, ağa<br>bağlanmayacaktır                                     | <ul> <li>Bu, Wi-Fi sinyal gücünün AED'yi Wi-Fi ağına bağlamak için yeterince güçlü veya uygun olmadığı anlamına gelebilir.</li> <li>Wi-Fi'nin çalıştığını ve yeterli sinyal gücüne sahip olduğunu onaylayın</li> <li>AED'yi Wi-Fi erişim noktanıza yaklaştırın ve tekrar deneyin.<br/>Yardıma ihtiyacınız varsa, yerel Yetkili Dağıtıcınıza veya Stryker temsilcisine başvurun</li> <li>SSID ve parolanın doğru girildiğinden emin olun</li> <li>Ağınız MAC adresi filtreleme kullanıyorsa, HeartSine Gateway MAC adresini onaylı listenize eklediğinizden emin olun</li> </ul>                                                                                                    |
| MAC Adresime ihtiyacım<br>var                                                  | • MAC adresi etiketi, ayrıca HeartSine Gateway'in alt kısmında da<br>bulunmaktadır. (Tam konumu için Bölüm 2'ye bakın.) HeartSine Gateway bir<br>AED'ye takılıysa, güvenli çıkarma talimatları için Bölüm 3'e bakın                                                                                                    |
| AED, LIFELINKcentral<br>AED program manager<br>gösterilmiyor                   | <ul> <li>güç butonuna altı saniye basılı tutarak HeartSine Gateway'i kurulum<br/>moduna getirin (LED sabit yanan mavi renkte olacaktır) ve HeartSine<br/>Gateway'inizi bağlamak için adımları tekrarlayın. Sorun devam ederse,<br/>yardım için yerel Yetkili Dağıtıcınıza veya Stryker temsilcisine başvurun</li> <li>LIFELINKcentral'dan HeartSine Gateway'in hazırlık durumunu kontrol edin<br/>HeartSine Gateway durumu "DİKKAT EDİLMESİ GEREKİYOR" (AED Bağlı<br/>Değil) olduğunda, AED düzgün şekilde bağlanmamıştır veya AED<br/>cihazı HeartSine Gateway tarafından desteklenmemektedir. Yalnızca<br/>2013 yılında veya sonrasında üretilen HeartSine samaritan cihazları<br/>desteklenmektedir</li> </ul> |

LIFELINKcentral AED program manager'dan AED'imin "NOT READY" veya "NEEDS ATTENTION" durumunda olduğuna iliskin bir e-posta aldım

#### VEYA

AED, LIFELINKcentral AED program manager'da "NOT READY" veya "NEEDS ATTENTION" şeklinde görünüyor

#### Çözüm

 Bir e-posta aldıysanız, LIFELINKcentral'ı açmak ve bu sayfanın altındaki ekranda gösterildiği gibi ekipman durumu ayrıntılarını görüntülemek için e-posta içerisindeki bağlantıya tıklayın.

| Prom: LIFELINKCentral <sup>III</sup> Notifications Service <veb@lifikelink.eu.lifenetsystems.com><br/>Sent: Friday, July 9, 2021 14:35 PM<br/>To:<br/>Subject: LIFELINKCentral: Device Readiness (Not Ready)</veb@lifikelink.eu.lifenetsystems.com> |                      |
|----------------------------------------------------------------------------------------------------|----------------------|
| LIFELINKcentral <sup>™</sup><br>AED PROGRAM MANAGER                                                                                                    | stryker              |
| The readiness status of your device has changed to Not Ready (Self-Test).                                                                                                    |                      |
| Account: Demo Basic Customer Account (BB032566)                                                                                                    |                      |
| Site: Demo Basic Customer Account (BB032566)                                                                                                    |                      |
| Device:                                                                                                    |                      |
| Device Model: samaritan PAD 350P                                                                                                    |                      |
| Serial Number: 19090020382                                                                                                    |                      |
| AED Location:                                                                                                    |                      |
| Readiness Status: Not Ready (Self-Test)                                                                                                    |                      |
| Readiness Reported Time: 7/9/2021 1:34:38 PM                                                                                                    |                      |
| Your device is not ready for use! An issue exists that may prevent the device from we                                                                                                    |                      |
| Take corrective action immediately.                                                                                                    | /                    |
| Log on to UIFELINKcentral for more details: <u>https://iifelink.</u><br>eu.lifenetsystems.com/AllAccounts/0/0/21248/22697/Equipment/4295021980/                                                                                                    |                      |
| To manage your notifications: log on to your account, open your User Profile, click the Notifications I                                                                                                    | con, and click Edit. |
| Netification occurred: 7/9/2022 1:34:38 PM (UTC+01:06)                                                                                                    |                      |

LIFELINKcentral AED program manager'da bir "NOT READY" durumu gördüyseniz, AED'i "Equipment" (Ekipman) kısmından seçin ve gösterildiği gibi ekipman durumu ayrıntılarını görüntüleyin.

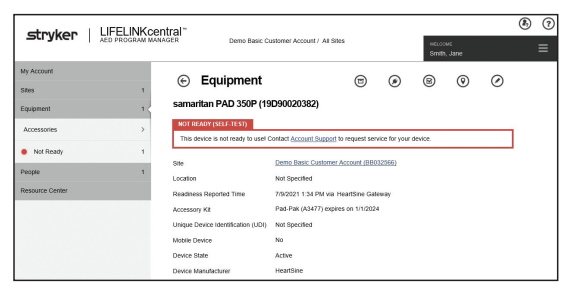

#### Çözüm

#### (devamı)

LIFELINKcentral AED program manager'dan AED'imin "NOT READY" veya "NEEDS ATTENTION" durumunda olduğuna ilişkin bir e-posta aldım

#### VEYA

AED, LIFELINKcentral AED program manager'da "NOT READY" veya "NEEDS ATTENTION" şeklinde görünüyor

- "NOT READY" veya "NEEDS ATTENTION" durumuna neden olan sorunu çözmek için HeartSine AED'yi ve HeartSine Gateway'i kontrol edin:
  - Görünür hasar veya aşınma ve yıpranma açısından her birini kontrol edin.
  - Açmak için AED güç düğmesine basın, ardından, kapatmak için tekrar güç düğmesine basın. Hata istemlerini dinleyin ve AED durum göstergesinin yeşil renkte yanıp söndüğünden emin olun.
- 3. Sorunu çözdükten sonra, HeartSine Gateway güç düğmesine basın ve serbest bırakın. Bu, son AED kendi kendine sınamadan elde edilen verileri LIFELINKcentral AED program manager hesabınıza yükleyecektir. AED durumu, gösterildiği gibi "READY" haline değişecektir.

|                       | central~                                           |                                              |                |      |               |           | ۲) |
|-----------------------|----------------------------------------------------|----------------------------------------------|----------------|------|---------------|-----------|----|
| AED PROGRAM           | MANAGER Demo Basic C                               | ustomer Account / All Sites                  |                | WELD | ws<br>1, Jane |           |    |
| My Account<br>Sites 1 | Equipment                                          |                                              | •              | 8    | 0             | $\oslash$ |    |
| Equipment Maritan     | samaritan PAD 350P (19                             | 9D90020382)                                  |                |      |               |           |    |
| Ready     READY       | This device is ready to use.                       | Demo Basic Customer Accou                    | unt (BB032566) |      |               |           |    |
| Resource Ce           | diness Reported Time                               | Not Specified<br>7/9/2021 1:34 PM via HeartS | Sine Gateway   |      |               |           |    |
| tion                  | Ccessory Kit<br>Unique Device Identification (UDI) | Pad-Pak (A3477) expires on<br>Not Specified  | 1/1/2024       |      |               |           |    |
|                       | Device State<br>Device Manufacturer                | Active<br>HeartSine                          |                |      |               |           |    |
|                       | Date Added<br>Software Version                     | 3/30/2020                                    |                |      |               |           |    |
|                       | Software and Setup Options<br>Status               | Unmanaged                                    |                |      |               |           |    |
|                       | Public Access To Device                            |                                              |                |      |               |           |    |
|                       | Publicly Available                                 | No                                           |                |      |               |           |    |

#### Çözüm

#### (devamı)

LIFELINKcentral AED program manager'dan AED'imin "NOT READY" veya "NEEDS ATTENTION" durumunda olduğuna ilişkin bir e-posta aldım

#### VEYA

AED, LIFELINKcentral AED program manager'da "NOT READY" veya "NEEDS ATTENTION" şeklinde görünüyor 4. NOT READY - (BATTERY) mesajı aldıysanız ve sorunu çözdüyseniz (AED durum göstergesi yeşil renkte yanıp sönüyorsa), AED'i READY durumuna sıfırlamak için LIFELINKcentral AED program manager'da bir manüel inceleme yapmanız gerekecektir.

"Equipment" menüsünden "Inspect" üzerine tıklayın.\*

| Stryker   LIFELINKcentral"<br>AED PROGRAM MARKER Demo Basic Customer Account / At Stats Stream Jace |                                    |                                        |               |                       |               |      |  |
|----------------------------------------------------------------------------------------------------|------------------------------------|----------------------------------------|---------------|-----------------------|---------------|------|--|
| Alerts                                                                                              | Equipment                          |                                        | @             | 0                     | 0             | 0    |  |
| My Account                                                                                          | © Equipment                        |                                        | ٢             | 9                     | U             | 0    |  |
| Sites 1                                                                                             | samaritan PAD 3                    | 020382) Inspections                    |               |                       |               |      |  |
| Equipment 3                                                                                         | NOT READY (BATTER                  |                                        |               |                       |               |      |  |
| Manage Equipment >                                                                                  | This device is not read,           | eplace the battery immediately. Contac | t Account Sug | <u>oport</u> if you r | leed to reord | der. |  |
|                                                                                                    | Site                               | Demo Basic Customer Account (BB03      | 12566)        |                       |               |      |  |
|                                                                                                    | Location                           | Not Specified                          |               |                       |               |      |  |
| AEDs Ready                                                                                          | Readiness Reported Time            | 7/21/2021 1:41 PM via HeartSine Gat    | eway          |                       |               |      |  |
|                                                                                                    | Unique Device Identification (UDI) | Not Specified                          |               |                       |               |      |  |
|                                                                                                    | Mobile Device                      | No                                     |               |                       |               |      |  |
| Ready 1                                                                                             | Manual Inspection Schedule         | AED Inspection Schedule                |               |                       |               |      |  |

#### 5. "Perform Inspection" 🛇 üzerine tıklayın.

|                                     | ntral~                                                                                     |                                                                                                    |                                 | ۲ |
|-------------------------------------|--------------------------------------------------------------------------------------------|----------------------------------------------------------------------------------------------------|---------------------------------|---|
| SUIVEL AED PROGRAM MAN              | VAGER Demo Basic Ci                                                                        | ustomer Account / All Sites                                                                                 | welcome<br>Smith, Jane          |   |
| Alerts<br>My Account<br>Sites 1     | Equipment<br>samaritan PAD 350P (19)                                                       | Insect V (A) (A)                                                                                            | B () (                          | 0 |
| Equipment 3 <<br>Manage Equipment > | NOT READY (BATTER)<br>This device is not res                                               | Perform Inspection<br>the battery immediately. Contact Account 5<br>cemo Bastic Customer Account (BB032555) | Support if you need to reorder. |   |
| AEDs Ready<br>1 of 3                | Location<br>Readiness Reported Time<br>Unique Device Identification (UDI)<br>Mobile Device | Not Specified<br>7/21/2021 1:41 PM via HeartSine Gateway<br>Not Specified<br>No                             |                                 |   |
| Ready 1                             | Manual Inspection Schedule<br>Device State                                                 | AED Inspection Schedule<br>Active                                                                           |                                 |   |
| Not Ready 2 People 1                | Device Manufacturer<br>Date Added                                                          | HeartSine<br>7/21/2021                                                                                      |                                 |   |

\* "Inspect" düğmesi sizdeki LIFELINKcentral sürümünde yoksa, heartsinesupport@stryker.com adresinden iletişime geçin.

#### Çözüm

#### (devamı)

LIFELINKcentral AED program manager'dan AED'imin "NOT READY" veya "NEEDS ATTENTION" durumunda olduğuna ilişkin bir e-posta aldım

#### VEYA

AED, LIFELINKcentral AED program manager'da "NOT READY" veya "NEEDS ATTENTION" şeklinde görünüyor  Aygıtı bulduğunuzu ve sorunu çözdüğünüzü belirtmek için "Device Present" onay kutusuna (6a) ve "Flashing Green" (Yanıp Sönen Yeşil) butona (6b) tıklayın.

#### 7. "Submit"e tıklayın.

| Perform Inspection<br>samaritan PAD 350P (19D90020382) |                | ×      |
|--------------------------------------------------------|----------------|--------|
| EQUIPMENT INFORMATION                                  |                | $\sim$ |
| ACCESSORIES                                            |                | $\sim$ |
| INSPECTION CHECKLIST                                   | <b>6</b> a     | ^      |
| Device Present                                         |                |        |
| Visible Damage                                         | □ <b>(</b> 6b) |        |
| Readiness Indicator                                    | Flashing Green |        |
|                                                        | Flashing Red   |        |
|                                                        | Off            |        |
| Readiness Status                                       | Ready          |        |
| NOTES                                                  |                | $\sim$ |
|                                                        | Submit Cancel  |        |

#### Çözüm

#### (devamı)

LIFELINKcentral AED program manager'dan AED'imin "NOT READY" veya "NEEDS ATTENTION" durumunda olduğuna ilişkin bir e-posta aldım

#### VEYA

AED, LIFELINKcentral AED program manager'da "NOT READY" veya "NEEDS ATTENTION" şeklinde görünüyor  AED, şimdi LIFELINKcentral'da "READY" olarak gösterilmelidir (gösterildiği gibi).

|                                  | ntral"                               |                            |                |        |                    |               |   | ٤ (1 |
|----------------------------------|--------------------------------------|----------------------------|----------------|--------|--------------------|---------------|---|------|
| AED PROGRAM MAN                  | AGER Demo Basic Ci                   | ustomer Account / All Site | :5             |        | water<br>Smith     | ‱∈<br>I, Jane |   |      |
| My Account<br>Sites<br>Equipment | Equipment<br>samaritan PAD 350P (19) | D90020382)                 | ۵              | ۲      | 8                  | 0             | Ø |      |
| Accessories >                    | READY                                |                            |                |        | _                  |               |   |      |
| Ready 1                          | Site                                 | Demo Basic Customer        | Account (BB0   | 32566) | $\mathbf{\hat{o}}$ |               |   |      |
| People 1                         | Location                             | Not Specified              |                |        | 3                  | /             |   |      |
| Resource Center                  | Readiness Reported Time              | 7/9/2021 1:34 PM via H     | leartSine Gate | rway   | $\sim$             |               |   |      |
|                                  | Accessory Kit                        | Pad-Pak (A3477) expire     | es on 1/1/2024 |        |                    |               |   |      |
|                                  | Unique Device Identification (UDI)   | Not Specified              |                |        |                    |               |   |      |
|                                  | Mobile Device                        | No                         |                |        |                    |               |   |      |
|                                  | Device State                         | Active                     |                |        |                    |               |   |      |
|                                  | Device Manufacturer                  | HeartSine                  |                |        |                    |               |   |      |
|                                  | Date Added                           | 3/30/2020                  |                |        |                    |               |   |      |
|                                  | Software Version                     | 4.0.4                      |                |        |                    |               |   |      |
|                                  | Software and Setup Options<br>Status | Unmanaged                  |                |        |                    |               |   |      |
|                                  | Public Access To Device              |                            |                |        |                    |               |   |      |
|                                  | Publicly Available                   | No                         |                |        |                    |               |   |      |

9. HeartSine Gateway'in LIFELINKcentral ile iletişim kurduğunu doğrulamak için, HeartSine Gateway güç düğmesine basın ve serbest bırakın. Ardından zamanın güncellendiğini doğrulamak için "Readiness Reported Time" (Hazırlık Bildirilme Zamanı)na tıklayın.

## Ek C LED durum göstergesi

HeartSine Gateway'in ön tarafındaki LED durum göstergesi durumunu gösterecektir.

| LED Durumu       | Koşul                   | Bilgi                                                                                                    |
|------------------|-------------------------|----------------------------------------------------------------------------------------------------|
| Sabit yeşil      | HeartSine Gateway Etkin | HeartSine Gateway etkindir ve AED'den veri<br>indiriyor veya verileri LIFELINKcentral AED<br>program manager iletiyor.                                                                     |
| Sabit mavi       | Ağ Kurulum Modu         | Sistem Ağ Kurulum Modundadır.                                                                                                    |
| Yanıp sönen mavi | Bağlı Değil             | HeartSine Gateway, ağa bağlantı bulunmaması,<br>ağ kuralları tarafından engellenmesi veya sahadan<br>İnternete bağlantının bulunmaması nedeniyle<br>LIFELINKcentral'le iletişim kuramıyor. |
| Sabit kırmızı    | Kritik Hata             | Kritik bir hata tespit edildi. Ayrıntılar için<br>LIFELINKcentral AED program manager başvurun.                                                                                            |
| Sabit siyah      | Güç Kapalı              | HeartSine Gateway kapalı.                                                                                                    |
| Sabit beyaz      | Kayıtlı Değil           | HeartSine Gateway, LIFELINKcentral AED<br>program manager kayıtlı değildir.                                                                                                    |

## Ek D **Ağ gereklilikleri**

HeartSine Gateway güvenli bir ağ üzerinde uygun parola kontrolleriyle birlikte kullanılmalıdır. HeartSine Gateway tarafından desteklenen veya desteklenmeyen (belirtildiği şekilde) güvenlik protokollerinin listesi aşağıdadır.

### Desteklenen güvenlik protokolleri

- Açık\*
- WPA-Kişisel
- WPA2-Kişisel

## Desteklenmeyen güvenlik protokolleri

- WPA-Kurum
- WPA2-Kurum
- WEP

## Siber güvenlik

HeartSine Gateway Yapılandırma Aracı PC'nizde/dizüstü bilgisayarınızda yüklenmişse:

- Bilgisayarınızda oturum açmak için güçlü bir parola kullanın. Parola, büyük ve küçük harf ve rakam ve simge içermelidir
- Bilgisayarınız için tüm Microsoft güvenlik yamalarının uygulandığından emin olun
- Bilgisayarınızda antivirüs/zararlı yazılım önleyici yüklenmesi, etkinleştirilmesi ve güncel tutulması önerilir

## Bir güvenlik olayını raporlama

HeartSine Gateway'i içeren bir güvenlik olayı olması halinde, lütfen heartsinesupport@stryker. com adresinden HeartSine müşteri desteğini derhal arayın.

<sup>\*</sup>Bir kullanıcı anlaşması sayfası bulunmayan açık ağlar desteklenir.

## Ağ yapılandırması

HeartSine Gateway kablosuz veri iletiminin çalışması için internet erişimi gereklidir. Ağ güvenlik sistemlerinin, LIFELINKcentral web sitesine iletişimi uygun şekilde sağlayacak şekilde yapılandırılması gerekebilir. İnternete bağlı bir ağı güvenli hale getirmek için birçok yöntem vardır. Ağınızda HeartSine Gateway'i başarıyla uygulamanıza yardımcı olmak için, aşağıdaki bilgiler dikkate alınmalıdır.

Tüm çözümler için, LIFELINKcentral'ın İnternet'te bulunduğu yer hakkında ayrıntıları bilmek gerekebilir.

- LIFELINKcentral için FODN'ler sayfa 46 ve 47'de verilmiştir.
- LIFELINKcentral için IP alt ağı:

Kanada, İrlanda ve Birleşik Krallık 74.200.9.46, 255.255.255.240 veya 28 bit'lik bir alt maske Diğer tüm konumlar: 62.29.175.224, 255.255.255.240 veya 28-bit'lik bir alt maske

• Lütfen aşağıdaki açık erişim son noktasının da erişilebildiğinden emin olun: https://pool.lifenetsystems.com

## LIFELINKcentral sistem özellikleri

- Protokol Gizliliği olan Köprü Metni Aktarım Protokolü (HTTPS)
- Bağlantı TLS 1.0, 1.1, 1.2; 128 bit veya daha yüksek şifreleme; RSA 2048 bit veya ECDSA 256 bit anahtar değişimi

## MAC adresi filtreleme

Ağınız MAC adresi filtreleme kullanıyorsa, HeartSine Gateway MAC adresinin ağ trafiği için erişim izin verildiğinden lütfen emin olun. HeartSine Gateway MAC adresinizi bulmaya ilişkin ayrıntılar için, lütfen Bölüm 2'ye bakın.

## E-posta filtreleri

E-posta filtrelerinin, LIFELINKcentral'dan gelen e-postalara izin verecek şekilde ayarlanması gerekebilir. Ülkeniz için e-posta, sayfa 46 ve 47'deki tabloda verilmiştir.

#### Ülke

#### **URL Kayıt adı**

ABD Virjin Adaları https://lifelink.lifenetsystems.com Almanva https://lifelink-de.lifenetsystems.com Amerika Birleşik Devletleri https://lifelink.lifenetsystems.com Arjantin https://lifelink-ar.lifenetsystems.com Avustralva https://lifelink-au.lifenetsystems.com https://lifelink-at.lifenetsystems.com Avusturya Bahreyn https://lifelink-bh.lifenetsystems.com Belcika https://lifelink-be.lifenetsystems.com Birlesik Arap Emirlikleri https://lifelink-ae.lifenetsystems.com Birleşik Krallık https://lifelink-uk.lifenetsystems.com Danimarka https://lifelink-dk.lifenetsystems.com Faroe Adalari https://lifelink-fo.lifenetsystems.com Finlandiya https://lifelink-fi.lifenetsystems.com Fransa https://lifelink-fr.lifenetsystems.com Grönland https://lifelink-gl.lifenetsystems.com Güney Afrika https://lifelink-za.lifenetsystems.com Hollanda https://lifelink-nl.lifenetsystems.com Hong Kong https://lifelink-hk.lifenetsystems.com İrlanda https://lifelink-ie.lifenetsystems.com İspanya https://lifelink-es.lifenetsystems.com İsrail https://lifelink-il.lifenetsystems.com İsvec https://lifelink-se.lifenetsystems.com İsvicre https://lifelink-ch.lifenetsystems.com

#### E-posta adresi\*

no-reply@lifelink.lifenetsystems.com web@lifelink-de.lifenetsystems.com no-reply@lifelink.lifenetsystems.com web@lifelink-ar.lifenetsystems.com web@lifelink-au.lifenetsystems.com web@lifelink-at.lifenetsystems.com web@lifelink-bh.lifenetsystems.com web@lifelink-be.lifenetsystems.com web@lifelink-ae.lifenetsystems.com web@lifelink-uk.lifenetsystems.com web@lifelink-dk.lifenetsystems.com web@lifelink-fo.lifenetsystems.com web@lifelink-fi.lifenetsystems.com web@lifelink-fr.lifenetsystems.com web@lifelink-gl.lifenetsystems.com web@lifelink-za.lifenetsystems.com web@lifelink-nl.lifenetsystems.com web@lifelink-hk.lifenetsystems.com web@lifelink-ie.lifenetsystems.com web@lifelink-es.lifenetsystems.com web@lifelink-il.lifenetsystems.com web@lifelink-se.lifenetsystems.com web@lifelink-ch.lifenetsystems.com

#### Ülke

#### URL Kayıt adı

İtalya https://lifelink-it.lifenetsystems.com https://lifelink-ip.lifenetsystems.com Japonya Kanada https://lifelink-ca.lifenetsystems.com Katar https://lifelink-ga.lifenetsystems.com Kolombiva https://lifelink-co.lifenetsystems.com Kosta Rika https://lifelink-cr.lifenetsystems.com Kuveyt https://lifelink-kw.lifenetsystems.com https://lifelink-li.lifenetsystems.com Lihtenstavn Lüksemburg https://lifelink-lu.lifenetsystems.com Malta https://lifelink-mt.lifenetsystems.com Norvec https://lifelink-no.lifenetsystems.com Peru https://lifelink-pe.lifenetsystems.com Polonya https://lifelink-pl.lifenetsystems.com Porto Riko https://lifelink.lifenetsystems.com Singapur https://lifelink-sg.lifenetsystems.com Suudi Arabistan https://lifelink-sa.lifenetsystems.com Şili https://lifelink-cl.lifenetsystems.com Umman https://lifelink-om.lifenetsystems.com Ürdün https://lifelink-jo.lifenetsystems.com Uruguay https://lifelink-uy.lifenetsystems.com Yeni Zelanda https://lifelink-nz.lifenetsystems.com

#### E-posta adresi\*

web@lifelink-it.lifenetsystems.com web@lifelink-ip.lifenetsystems.com web@lifelink-ca.lifenetsystems.com web@lifelink-ga.lifenetsystems.com web@lifelink-co.lifenetsystems.com web@lifelink-cr.lifenetsystems.com web@lifelink-kw.lifenetsystems.com web@lifelink-li.lifenetsystems.com web@lifelink-lu.lifenetsystems.com web@lifelink-mt.lifenetsystems.com web@lifelink-no.lifenetsystems.com web@lifelink-pe.lifenetsystems.com web@lifelink-pl.lifenetsystems.com no-reply@lifelink.lifenetsystems.com web@lifelink-sg.lifenetsystems.com web@lifelink-sa.lifenetsystems.com web@lifelink-cl.lifenetsystems.com web@lifelink-om.lifenetsystems.com web@lifelink-jo.lifenetsystems.com web@lifelink-uy.lifenetsystems.com web@lifelink-nz.lifenetsystems.com

\* Bu e-posta adresleri izlenmez ve gelen e-postaları kabul etmeyecektir.

## Ek E Teknik veriler

## Fiziksel özellikler

| Boyut                          | 17 x 7 x 5 cm (6,69 x 2,76 x 1,97 inç) |
|--------------------------------|----------------------------------------|
| Ağırlık                        | 115 g (0,25 lb)                        |
| Ağırlık<br>(piller takılıyken) | 185 g (0,41 lb)                        |

## Çevresel özellikler

| Çalışma/Bekleme Sıcaklığı | 0°C - 50°C (32°F - 122°F)                                                                                                    |  |
|---------------------------|----------------------------------------------------------------------------------------------------|--|
| Taşıma Sıcaklığı          | 0°C - 50°C (32°F - 122°F)                                                                                                    |  |
|                           | Not: Cihaz ilk kez alındığında, 0°C ila 50°C (32°F ila 122°F)<br>arasındaki bir ortam sıcaklığında en az 24 saat bırakılması<br>önerilir |  |
| Bağıl Nem                 | %5 - %95 yoğuşmasız                                                                                                    |  |
| Kutu                      | IEC 60529 IP56                                                                                                    |  |
| Yükseklik                 | 0 ila 4572 metre (0 ila 15.000 fit) arası                                                                                                |  |
| Elektrik Çarpması         | MIL-STD 810F: 2000 Yöntem 516.5 Prosedür 1                                                                                               |  |
| Titreşim                  | MIL-STD 810F: 2000 Yöntem 514.5 Prosedür 1 kategoriler 4 ve 7                                                                            |  |
| EMC                       | IEC 60601-1-2                                                                                                    |  |

## İletişim

| İletişim                         | LIFELINKcentral AED program manager'a kablosuz 802.11 b/g/n<br>aktarım |
|----------------------------------|------------------------------------------------------------------------|
| Frekans Bantları                 | 2412-2472 Mhz                                                          |
| Maksimum Frekans<br>İletilen Güç | 18dBm                                                                  |

## Piller

| Tür                                       | CR123A 3V, Şarj edilemez                                      |
|-------------------------------------------|---------------------------------------------------------------|
| Tür Numarası                              | 6205                                                          |
| Adı IEC                                   | CR 17345                                                      |
| Boyut                                     | 34,5 x 17 mm (1,35 x 0,67 inç)                                |
| Ağırlık                                   | 17 g (0,04 lb) (1 x Pil)<br>68 g (0,15 lb) (4 x Pil)          |
| Sistem                                    | Lityum Mangan Dioksit (Li ${\rm MnO}_2)$ / Organik Elektrolit |
| UL Onaylı                                 | MH 13654 (N)                                                  |
| Nominal Gerilim                           | 3 V                                                           |
| Normal Kapasite C<br>Yük 100 Ohm, 20°C'de | 1550 mAh, 2 V'a kadar                                         |
| Hacim                                     | 7 ccm (0,43 inç <sup>3</sup> )                                |
| Kodlama                                   | Üretim Tarihi Ay / Yıl                                        |

## Elektromanyetik uygunluk

HeartSine Gateway, tüm profesyonel ve evsel ortamlarda kullanıma uygundur. Yüksek frekanslı cerrahi ekipmanları, radar tesisleri veya radyo vericileri gibi bilinen radyo enerjisi vericilerinin yakınında veya manyetik rezonans görüntüleme (MRG) ekipmanlarının yakınında kullanılmaya yönelik değildir.

HeartSine Gateway, aşağıdaki tabloda belirtilen elektromanyetik ortamlarda kullanılmak üzere tasarlanmıştır. HeartSine Gateway kullanıcısı, söz konusu ortamlarda kullanılmasını sağlamalıdır.

HeartSine Gateway'in temel performansı, konak defibrilatörün mevcut USB arabirimi üzerinden düzenli aralıklarla veri isteme ve alma ve bu verileri kurulu bir Wi-Fi bağlantısı üzerinden kablosuz olarak iletme yeteneğidir. Aşağıda belirtilen ortamların dışında çalıştırma, HeartSine Gateway aygıtının hatalı çalışmasına neden olabilir.

HeartSine Gateway'in temel performansının ve temel güvenliğinin, aygıtın hizmet ömrü boyunca elektromanyetik bozulmalar bakımından korunmasını sağlamak için gereken özel bir bakım prosedürü yoktur.

| Emisyon testi                                                          | Uyumluluk      | Elektromanyetik ortam - kılavuz                                                                                                    |
|------------------------------------------------------------------------|----------------|----------------------------------------------------------------------------------------------------|
| RF CISPR 11                                                            | Grup 1 Sınıf B | HeartSine Gateway, sadece dahili fonksiyonu için RF<br>enerjisi kullanır. Bu yüzden, RF emisyonları çok düşüktür ve<br>yakınındaki herhangi bir elektronik ekipmanda parazite neden<br>olması olasılığı azdır.<br>HeartSine Gateway, ev içi ve ev amaçlı kullanılan binaların<br>ihtiyacını karşılayan, kamuya ait düşük gerilimli güç kaynağı<br>ağına doğrudan bağlı olanlar da dahil olmak üzere tüm<br>tesislerde kullanıma uygundur. |
| Harmonik Emisyon                                                       | Geçerli Değil  |                                                                                                    |
| IEC/EN 61000-3-2                                                       |                |                                                                                                    |
| Gerilim<br>Dalgalanmaları/<br>Titreşim Emisyonları<br>IEC/EN 61000-3-3 | Geçerli Değil  |                                                                                                    |

| Bağışıklık<br>testi                                                                                     | IEC 60601<br>test düzeyi | Uyumluluk<br>düzeyi      | Elektromanyetik Ortam -<br>kılavuz                                                                                                    |
|----------------------------------------------------------------------------------------------------|--------------------------|--------------------------|----------------------------------------------------------------------------------------------------|
| Elektrostatik Deşarj (ESD)<br>IEC/EN 61000-4-2                                                          | ±8kV Temas<br>±15kV hava | ±8kV Temas<br>±15kV hava | Elektrostatik deşarj açısından özel bir gerekli-<br>lik bulunmamaktadır.                                                                                                    |
| Elektrikli hızlı geçici rejimler/<br>patlamalar<br>IEC/EN 61000-4-4                                     | Geçerli Değil            | Geçerli Değil            |                                                                                                    |
| Gerilim darbeleri, hattan hatta<br>IEC/EN 61000-4-5                                                     | Geçerli Değil            | Geçerli Değil            |                                                                                                    |
| Gerilim darbeleri, hattan toprağa<br>IEC/EN 61000-4-5                                                   | Geçerli Değil            | Geçerli Değil            |                                                                                                    |
| Güç kaynağı giriş hatlarındaki<br>gerilim düşmeleri, kesintileri ve<br>değişmeleri<br>IEC/EN 61000-4-11 | Geçerli Değil            | Geçerli Değil            |                                                                                                    |
| Güç Frekansı (50/60Hz) Manyetik<br>Alanı<br>IEC/EN 61000-4-8                                            | 30A/m                    | 30A/m                    | Güç frekansı manyetik alanları, tipik bir ticari<br>ya da hastane ortamında tipik bir konumun<br>karakteristik düzeylerinde olmahdır.<br>Ticari olmayan/hastane dışı ortamlar için<br>özel bir gereklilik bulunmamaktadır.                                                                                                    |
| Yayılan RF<br>IEC/EN 61000-4-3                                                                          | 10 V/m<br>80MHz – 2,7GHz | 10V/m<br>80MHz – 2,7GHz  | Taşınabilir ve mobil RF iletişimi ekipmanları,<br>kablolar da dahil olmak üzere, HeartSine<br>samaritan PAD'in hiçbir parçasına, vericinin<br>frekansı için uygun denklemle hesaplan-<br>mış önerilen ayırma mesafesinden veya 30<br>cm'den, hangisi daha büyükse, daha yakın<br>kullanılmamalıdır. <sup>a</sup><br>Sembolünü taşıyan ekipmanın<br>yakınında girişim oluşabilir. |
| İletilen RF<br>IEC/EN 61000-4-6                                                                         | Geçerli Değil            | Geçerli Değil            |                                                                                                    |

<sup>a</sup> Cep telefonları, amatör telsiz, FM ve AM radyo yayını ve televizyon yayını için baz istasyonları gibi sabit vericilerin alan şiddetleri, teorik olarak büyük bir doğrulukla tahmin edilemez. Söz konusu durumlarda, elektromanyetik ortamı düzgün şekilde değerlendirmek için bir elektromanyetik saha araştırması yapılması düşünülmelidir. HeartSine Gateway'in kullanılması amaçlanan konumda ölçülen alan şiddeti yukarıdaki geçerli RF uyumluluk düzeylerini aşıyorsa, HeartSine Gateway normal çalıştığını doğrulamak için gözlenmelidir. Anormal performans gözlenirse, mümkünse HeartSine Gateway'in yerinin değiştirilmesi düşünülmelidir.

**Not:** Bu kılavuzlar, her durumda geçerli olmayabilir. Elektromanyetik yayılım yapılar, nesneler ve insanlar tarafından gerçekleştirilen emilim ve yansımadan etkilenmektedir

## Federal Haberleşme Komisyonun (FCC) beyanı

HeartSine Gateway, veri kayıtlarını kablolu veya kablosuz bağlantı yoluyla aktarabilmektedir.

HeartSine Gateway, FCC kurallarının 15. Bölümü ve Industry Canada'nın lisanstan muaf RSS standartları ile uyumludur.

Çalışma, aşağıdaki iki koşula bağlıdır:

- 1. HeartSine Gateway, zararlı girişime neden olmayabilir ve
- 2. HeartSine Gateway, istenmeyen çalışmaya neden olabilecek girişimler de dahil olmak üzere alınan tüm girişimleri kabul etmelidir.

**ÖNLEM** HeartSine tarafından açıkça onaylanmayan değişiklikler veya modifikasyonlar, kullanıcının ekipmanı çalıştırma yetkisini geçersiz kılabilir. Radyo sertifika numarasından önce gelen "IC:" terimi, yalnızca Industry Canada teknik özelliklerinin karşılandığı anlamına gelir Ek F

## Beyan ve garanti

#### EC Declaration of Conformity

| Manufacturer:                                     | HeartSine Technologies Limited<br>207 Airport Road West<br>Beffast, BT3 9ED<br>Northern Ireland<br>United Kingdom |                                           |               |
|---------------------------------------------------|----------------------------------------------------------------------------------------------------|-------------------------------------------|---------------|
| Radio Equipment:<br>Device:<br>Model:<br>Catalog: | HeartSine Gateway<br>Gateway                                                                                      |                                           |               |
|                                                   | ACC-GTW-XX-01<br>450-STR-XX-GW<br>(where XX denotes lar                                                           | 350-STR-XX-GW<br>500-STR-XX-GW<br>nguage) | 360-STR-XX-GW |

This declaration of conformity is issued under the sole responsibility of HeartSine Technologies Ltd. who declares that the above named HeartSine Gateway is in conformity with the following regulations:

| Radio Equipment Directive (RED) | 2014/53/EU                                         |
|---------------------------------|----------------------------------------------------|
| ROHS2 Directive 2 (Article 4)   | 2011/65 EU with exceptions Annex III (6c – lead in |
|                                 | copper alloy), incorporating ROHS3 amendments (EU  |
|                                 | 2015/863)                                          |

Conformity to the essential requirements of the legislation(s) have been demonstrated by using the following standards:

| Health and Safety Article 3.1a: | EC 60601-1:2012Edtion 3.1                                                                                                    |
|---------------------------------|----------------------------------------------------------------------------------------------------|
| EMC Article 3.1b:               | Directive 2014/30/EU, EN55011:2009+A1:2010,<br>EN60601-1-2:2014,<br>EN 301498-1 V2:1.1, EN 301 489-17 V3.1.1, EN61000-<br>4-2:2009, EN61000-4-3:2006, EN61000-4-3:2010 |
|                                 |                                                                                                    |

Spectrum Article 3.2:

R. E. For

EN 300 328 v2.1.1

Signed for and on behalf of: HeartSine Technologies Ltd Place and Date of Issue: Belfast, United Kingdom, 04-May-2021

Signature

Electronically signed by: Rebecca Funston Reason: I approve Date: May 4, 2021 08:46 GMT+1

Date

04-May-2021

Rebecca Funston

Director, Global Regulatory & Clinical Affairs HeartSine Technologies Ltd.

### Sınırlı garanti

Kapsama neler dahil? Stryker, asıl son kullanıcı için Stryker ("Yetkili Temsilciler") tarafından yetkilendirilmiş, distribütör, alt distribütör, kişi veya kuruluştan satın alınan tüm HeartSine ürünlerine, malzeme ve iscilik acısından son derece kusursuz olduğunu garanti edecek bir sınırlı garanti sağlar. Bu sınırlı garanti sadece asıl son kullanıcı için geçerlidir ve devir veya temlik edilemez. Asıl son kullanıcı, Stryker veya bir Yetkili Temsilci'den satın alma kanıtı sağlayabilen kişidir. Asıl son kullanıcı olmayan kişiler ürünleri "olduğu gibi" ve tüm hataları ile alır. Lütfen sizin asıl son kullanıcı olduğunuzu gösterecek ve bu garanti kapsamında gecerli bir istek yapmak için uygun olduğunu gösteren satın alma kanıtını hazırlayın. Eğer, satın aldığınız herhangi bir HeartSine ürününü satın aldığınız distribütörün, alt distribütörün, kişi veya kuruluşun, Stryker tarafından yetkili olduğundan emin değilseniz, lütfen +44 28 9093 9400'den veya heartsinesupport@stryker.com 'dan Müsteri Hizmetleri ile temasa geçin.

Süresi ne kadar? Garanti süreleri, asıl son kullanıcıya satış yapıldığı tarihten itibaren, HeartSine samaritan PAD için sekiz (8) yıl ve HeartSine samaritan PAD Trainer ve HeartSine Gateway için iki (2) yıldır. Son kullanma tarihi belirtilen ürünler, son kullanma tarihine kadar garanti altındadır.

Bu Sınırlı garantinin kapsamında olmayanlar: Bu sınırlı garanti, kazalar, servis konumuna taşıma esnasında meydana gelen hasar, tadilat, yetkili olmayan servis, ürünün yetkisiz olarak açılması, talimatları izlemede başarısızlık, yanlış kullanım, yanlış ve yetersiz bakım, istismar, ihmal, yangın, sel, savaş ve doğal afetlerin sonucu olarak oluşan kusurları ve zararları kapsamaz ama bunlarla sınırlı değildir. Başka tıbbi cihaz ile samaritan ürününün uyumu konusunda garanti vermiyoruz.

Bu sınırlı garantinin geçersiz olduğu durumlar: Yetkili Temsilci dışında herhangi bir yerden HeartSine ürünlerinin satın alınması; HeartSine ürününüze, Stryker haricinde kişilerin hizmet vermesi veya onarılması; HeartSine ürününüzün, yetkili olmayan kişiler tarafından açılması veya ürünün Kullanım Talimatlarına uygun olarak ve ürün ile birlikte verilen Kullanım Endikasyonlarına göre kullanılmaması; HeartSine ürününüzün dahilinde ama onla sınırlı olmaksızın uyumsuz piller, parça veya aksesuarlarla kullanılması. Parçalar ve aksesuarlar, HeartSine ürünleri değilse, uyumlu değildir.

Yapmanız gerekenler: Asıl son kullanıcı olarak, satın alınma tarihinden itibaren 30 gün içerisinde, Garanti Onayı Kartı'nı doldurarak,

HeartSine Technologies, Ltd. 207 Airport Road West Belfast Northern Ireland BT3 9ED United Kingdom

adresine göndermeniz veya heartsine.com adresindeki web sitemizdeki Garanti Kaydı bağlantısını kullanarak çevrimiçi kayıt olmanız gerekir. HeartSine ürününüz için garanti hizmeti almak için, yerel Stryker Yetkili Temsilcisi ile temasa geçin veya +44 28 9093 9400 numaralı Müşteri Destek hattını arayın. Teknik tem-silcimiz, telefonda sorununzu çözmeye çalışacak. Eğer gerekirse ve tamamen kendi takdirimize bağlı olarak, servis hizmeti vereceğiz veya samaritan ürününüzü değiştireceğiz. İznimiz olmadan herhangi bir ürünü geri gönderemezsiniz.

Ne yapacağız: Eğer HeartSine ürününüzde malzeme veya işçilik hatası varsa ve teknik servis temsilcisinin yönlendirdiği şekilde garanti kapsamı içerisinde geri gönderilirse, kendi takdirimize bağlı olarak, ürününüzü onaracağız veya onun yerine, aynı veya benzer tasarım yeni veya yenilenmiş bir ürün vereceğiz. Onarılan veya yenilenmiş ürün, bu sınırlı garanti şart ve koşulları altında (a) 90 gün veya (b) geriye kalan esas garanti süresi altında, hangisi daha uzunsa, garanti başvurusu yapılmış ve garanti süresi dolmamış olması kaydıyla garanti kapsamında olacaktır.

Eğer incelememiz sonucu HeartSine ürününüzde malzeme ve işçilik hatası bulunmazsa, normal servis ücretleri uygulanacaktır.

Sorumluluk Hükümleri ve Sınırları: YUKARIDAKİ SINIRLI GARANTİ, TÜM DİĞER AÇIK VEYA ZIMNİ GARANTİLERİ HARİÇ TUTAR VE DAHİLİNDE, ANCAK BUNUNLA SINIRLI OLMAMAK ÜZERE, TİCARİ ELVERİŞLİLİK VE BELİRLİ BİR AMACA UYGUNLUK, UNVAN VE İHLAL ETMEME GARANTİLERİ DE DAHİL OLMAK ÜZERE TÜM ZIMNİ GARANTİLERİN YERİNE GEÇER. Bazı eyaletlerde, zımni garantilerin kısıtlanmasına izin verilmiyor, bu nedenle bu sınırlama sizin için geçerli olmayabilir.

HİÇBİR KİŞİNİN (HERHANGİ BİR TEMSİLCİ, BAYİ VEYA Stryker TEMSİLCİSİ DAHİL), BU SINIRLI GARANTİYE BAŞVURMAK HARİCİNDE, SAMARITAN ÜRÜNLERİ İLE İLGİLİ HERHANGİ BİR TEMSİL VE GARANTİ YETKİSİ BULUNMAMAKTADIR,

HERHANGİ BİR NEDENDEN KAYNAKLANAN HERHANGİ BİR ZARAR VE TÜM ZARARLAR VEYA KAYIPLAR İLE İLGİLİ, SİZE ÖZEL YASAL CÖZÜMLER YUKARIDA BELİRTİLDİĞİ GİBİ OLACAKTIR. Strvker HERHANGİ BİR TÜRDE HERHANGİ BİR DOLAYLI VEYA OLASI HASAR DURUMLARINDAN, DAHİLİNDE, ANCAK BUNUNLA SINIRLI OLMAMAK ÜZERE, İHMAL VEYA BASKA TÜRLÜ, BU TÜR ZARARLARIN OLASILIĞI HAKKINDA HABERDAR EDİLMİŞ OLSA BİLE VE GERCEKTEN SEBEBİYET VERSE DE CEZAİ ZARARLAR CEZALANDIRICI TAZMİNAT HERHANGİ BİR NEDENDEN DOLAYI TİCARİ KAYIP. HERHANGİ BİR NİTELİKTE İS KESİNTİSİ. KAR KAYBI VEYA KİSİSEL YARALANMA VEYA ÖLÜMDEN SORUMLU DEĞİLDİR. Bazı eyaletlerde olası veya dolaylı hasarların sınırlanmasına veya haric tutulmasına izin verilmez, bu nedenle bu sınırlama sizin icin gecerli olmavabilir.

## strvker

HeartSine Gateway kullanıcı kılavuzu, web sitemizde asağıdaki adreste bulunmaktadur: https://heartsine.com/support/product-manuals/

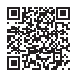

#### Daha fazla bilgi icin, bizimle heartsinesupport@stryker.com adresinden iletişime geçin veya heartsine.com adresindeki web sitemizi ziyaret edin

Stryker veya bağlı varlıkları, aşağıdaki ticari markalar veya hizmet markalarının sahibidir, bunları kullanmaktadır va da bunlar icin başvuru yapmıştır: HeartSine, HeartSine Gateway, LIFELINKcentral, LIFENET, Pad-Pak, Pediatric-Pak, samaritan, Saver EVO and Stryker. Tüm diğer ticari markalar, ilgili sahipleri veya hamillerinin ticari markalarıdır.

Bir ürünün, özelliğin veya hizmet adının veya logonun bu listede bulunmaması, Stryker'ın o isim veya logoya ilişkin ticari marka veya diğer fikri mülkiyet haklarından vazgectiği anlamına gelmez.

HeartSine AED, HeartSine Gateway ve/veya Pad-Pak ürününüz için etiketleme, sizin bölgenizde bu dokümanda gösterilenden farklı olabilir.

Yayın Tarihi: 03/2022 Birlesik Krallıkta olusturulmustur. H052-019-311-AC TR HeartSine Gateway, tüm ülkelerde mevcut değildir © 2022 HeartSine Technologies. Tüm hakları saklıdır.

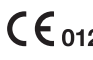

CE0123 HeartSine samaritan PAD; Pad-Pak; Pediatric-Pak

HeartSine samaritan PAD UL Sınıfı. Ürün üzerindeki işarete bakın.

## 

HeartSine Technologies Ltd. 207 Airport Road West Relfast Northern Ireland BT3 9ED United Kingdom Tel +44 28 9093 9400 Fax +44 28 9093 9401 heartsinesupport@stryker.com heartsine.com